# 

# Talento Humano Tripulantes

# Contenido

# Pág.

| Ingreso al módulo                                                                   | 2          |
|-------------------------------------------------------------------------------------|------------|
| Barcos                                                                              | 3          |
| Datos del Viaje                                                                     | 5          |
| Tripulantes por viaje                                                               | 8          |
| El valor de liquidación de pesca se obtiene de la siguiente manera:                 | 11         |
| Para configurar más de un cargo por empleado Tipo Rol Tripulante, procedemos sigue: | como<br>13 |
| Procesar tripulante pesca                                                           | 14         |
| Contabilización del proceso Liquidación de Pesca                                    | 26         |

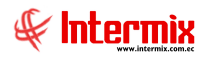

# Talento Humano

# Tripulantes

# Ingreso al módulo

El módulo de *Tripulantes* permite determinar el valor a pagar a cada uno de los empleados asignados como tripulación o rol de empleado Tipo Tripulante, de la empresa, considerando los ingresos, los egresos, valor por tonelada, los descuentos, las multas y las provisiones respectivas de acuerdo con los viajes realizados por los barcos de la organización.

Para ingresar a las opciones de este módulo usted tiene tres alternativas, las cuales pueden ser seleccionadas desde la barra superior:

a. Seleccione la opción **Árbol** en el menú **Ver** de la barra superior, luego "**haga clic**" en la aplicación **Talento Humano** y seleccione el módulo **Tripulantes y Cuadrillas**. En la parte derecha puede encontrar desplegadas las opciones que dicho módulo contiene.

b. Seleccione la opción **Barra de Navegación** en el menú **Ver** de la barra superior, luego seleccione la aplicación **Talento Humano** y "**haga clic**" en el módulo **Tripulantes y Cuadrillas** que se encuentra en la parte inferior. En el segmento superior puede encontrar desplegadas las opciones que dicho módulo contiene.

c. Seleccione **Talento Humano** en el menú **Aplicación** de la barra superior, luego "**haga clic**" en la opción **Módulo** y seleccione **Tripulantes y Cuadrillas.** En la parte derecha puede encontrar desplegadas las opciones que dicho módulo contiene.

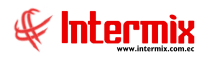

### Barcos

Esta opción permite registrar en el sistema los diferentes barcos que posee la empresa.

Se ingresa a esta opción seleccionando la aplicación *Talento Humano,* módulo *Tripulantes y Cuadrillas*, "haciendo clic" en la opción *Barcos*.

# Visor múltiple

El visor múltiple a través del cual *E-bizness* presenta los datos de las embarcaciones (barcos) pertenecientes a la empresa es el siguiente:

| Menú                         | _ |          | ₽×                        |   | ) 🛃 👳      |                  | i 🗐 • 🚯 • 🛛        | <b>24</b> | 2 🚺        |        |
|------------------------------|---|----------|---------------------------|---|------------|------------------|--------------------|-----------|------------|--------|
| Talento Humano 🛛 🔍           |   | Tripular | ntes                      |   |            | ennis enti       |                    |           |            |        |
| Parámetros Talento Hum       | • | ſ        | Barcos                    | В | arcos      |                  |                    |           |            |        |
| 📔 Eicha del empleade         |   | -10      | Datos del viaje           |   | Secuencial | Código           | Nombre             | Tipo      | Comentario | Estado |
|                              |   | 69       | Tripulantes por viaje     |   | 1          | MLK001           | BP MILENKA C       | Otro      |            | Activo |
| Tripulantes                  | - |          |                           |   | 2          | BPYELI           | BP YELISAVA        | Otro      |            | Activo |
| Nómina de empleados          |   |          | Procesar tripulante pesca |   | 3          | BPFORTICA        | BP FORTICA         | Otro      |            | Activo |
| Estructure exceptional       |   |          |                           |   | 4          | BPBETTYE         | BP BETTY ELIZABETH | Otro      |            | Activo |
| Estructura organizacional    |   |          |                           |   | 5          | BPMARTINAC       | BP MARTINA C       | Otro      |            | Activo |
| 🚽 😹 Selección y contratación |   |          |                           |   | 6          | BPLIZI           | BP LIZI            | Otro      |            | Activo |
| Bienestar social             |   |          |                           |   | 7          | OTOS             | BP MILENKA C       | Otro      | BPOTROS    | Activo |
| Constitución y deservalla    |   |          |                           |   | 10         | FAENA LZ         | BP FAENA LIZI      | Otro      |            | Activo |
|                              |   |          |                           |   | 11         | FAENA-BP FORTICA | BP FAE-FORTICA     | Otro      |            | Activo |
| Web Empleados                |   |          |                           |   | 12         | FAENA BP MILENKA | FAENA MILENKA      | Otro      |            | Activo |
|                              |   |          |                           |   | 13         | FAEMILENKAFO     | BP MILENKAFORT     | Otro      |            | Activo |
|                              |   |          |                           |   | 14         | FAEMILEBPBETTY   | BPMILENKABETTY     | Otro      |            | Activo |

- Secuencial: Contiene el número asignado de forma automática por el sistema
- Código: Indica el código asignado al barco por parte de la empresa
- Nombre: Indica el nombre del barco
- Tipo: Indica el tipo de barco Mercante / Otro
- Comentario: Observaciones adicionales referentes al barco
- Estado: Indica el estado del registro Activo / Inactivo

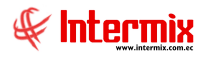

# **Visor simple**

Para registrar un nuevo barco se debe seleccionar el Botón Nuevo (Ctrl + N), *E-bizness* presenta la siguiente pantalla, se debe completar los datos tomando en cuenta que los campos amarillos son obligatorios y los campos de color azul son los que despliega el sistema.

| Barco        |                |          |          |          |
|--------------|----------------|----------|----------|----------|
| ۵ 🕲 🖃 🏲      |                |          |          |          |
| Barco        |                |          |          |          |
| Datos        |                |          |          |          |
|              |                |          |          |          |
| Secuencial : | 1              | Estado : | Activo   |          |
| Código :     | 001            | Tipo :   | Mercante |          |
| Nombre :     | BP JOSELITO    |          |          |          |
| Comentario : | Barco Mercante |          |          | <u>^</u> |
|              |                |          |          |          |

- Secuencial: Contiene el número asignado de forma automática por el sistema
- Estado: Indica el estado del registro Activo / Inactivo
- Código: Indica el código asignado al barco por parte de la empresa
- Tipo: Indica el tipo de barco Mercante / Otro
- Nombre: Contiene el nombre del barco
- Comentario: Observaciones adicionales referentes al barco

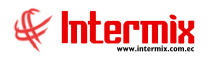

# Datos del Viaje

Esta opción permite registrar en el sistema los datos, del viaje que realizan los barcos.

Se ingresa a esta opción seleccionando la aplicación *Talento Humano,* módulo *Tripulantes y Cuadrillas y* "haciendo clic" en la opción *Datos del viaje*.

# Visor múltiple

El visor múltiple a través del cual *E-bizness* presenta los datos de referencia del viaje que realizan los barcos, es el siguiente:

| Menú                      |            | ÷×                        |   | ) 🛃 🖗      |                | <b>F</b> . | 🕄 - 🙀       | 1 🕜 🚺      | D                |                    |                |                  |             |           |
|---------------------------|------------|---------------------------|---|------------|----------------|------------|-------------|------------|------------------|--------------------|----------------|------------------|-------------|-----------|
| Talento Humano 🔇          | Tripula    | ntes y cuadrilla          |   | atos del v | viaie          |            |             |            | _                |                    |                |                  |             |           |
| Parámetros Talento Hu     | ſ          | Barcos                    |   | atos dor   | najo           |            |             |            |                  |                    |                |                  |             |           |
| 😂 Eicha del empleade      | 1 🖗        | Datos del viaje           |   | Secuencial | Barco          | Nro Viaje  | Fec. Inicio | Fec. Fin   | Fec. Liquidación | Ciudad Desembarque | Nro. Toneladas | Precio Toneladas | Tipo        | Estado    |
|                           | - <u>e</u> | Tripulantes por viaje     | • | 1          | BP JOSELITO    | 2          | 24/01/2017  | 09/02/2017 | 28/02/2017       | MANTA              | 173,00         | 0,00             | Tripulantes | Liquidado |
| Tripulantes y cuadrilla   |            | Procesar trip Jante pesca |   | 2          | 2 BP LUCIA T   | 1          | 02/01/2017  | 01/02/2017 | 06/02/2017       | MANTA              | 510,00         | 0,00             | Tripulantes | Liquidado |
|                           |            |                           | L | 3          | BP JOSELITO    | 3          | 16/02/2017  | 18/03/2017 | 20/03/2017       | MANTA              | 181,00         | 0,00             | Tripulantes | Liquidado |
| Control de asistencia     |            | Desembarque               | L | 4          | BP LUCIA T     | 2          | 11/02/2017  | 09/03/2017 | 14/03/2017       | MANTA              | 266,00         | 0,00             | Tripulantes | Liquidado |
| Nómina de empleados       | - 85       | Cuadrilla por desembarque |   | 5          | 5 BP JOSELITO  | 4          | 25/03/2017  | 10/04/2017 | 17/04/2017       | MANTA              | 169,00         | 0,00             | Tripulantes | Liquidado |
|                           |            | Procesar cuadrila         |   | 7          | 7 BP ALDO      | 2          | 04/02/2017  | 11/02/2017 | 16/02/2017       | MANTA              | 345,00         | 0,00             | Tripulantes | Liquidado |
| Estructura organizacional |            |                           |   | 8          | BP ALDO        | 3          | 20/02/2017  | 27/02/2017 | 06/03/2017       | MANTA              | 327,00         | 0,00             | Tripulantes | Liquidado |
| STA                       |            |                           |   | 9          | BP ALDO        | 4          | 08/03/2017  | 19/04/2017 | 24/04/2017       | MANTA              | 365,00         | 0,00             | Tripulantes | Liquidado |
| 🦉 bienestar social        |            |                           |   | 12         | 2 BP ALDO      | 5          | 27/04/2017  | 22/05/2017 | 24/05/2017       | MANTA              | 404,00         | 0,00             | Tripulantes | Liquidado |
| 🙀 Salud ocupacional       |            |                           |   | 14         | BP GINO D      | 1          | 25/02/2017  | 26/03/2017 | 30/03/2017       | MANTA              | 511,00         | 0,00             | Tripulantes | Liquidado |
|                           |            |                           |   | 15         | 5 BP DON MARIO | 1          | 21/01/2017  | 16/02/2017 | 28/02/2017       | MANTA              | 513,00         | 0,00             | Tripulantes | Liquidado |
| Capacitación y desarrollo |            |                           |   | 16         | BP ALDO        | 6          | 29/05/2017  | 22/06/2017 | 23/06/2017       | MANTA              | 82,00          | 0,00             | Tripulantes | Liquidado |
| Web Sectorday             |            |                           |   | 17         | BP DON MARIO   | 2          | 26/02/2017  | 08/04/2017 | 17/04/2017       | MANTA              | 491,00         | 0,00             | Tripulantes | Liquidado |
| Web Empleados             |            |                           |   | 18         | BP JOSELITO    | 5          | 19/04/2017  | 13/05/2017 | 17/05/2017       | MANTA              | 160,00         | 0,00             | Tripulantes | Liquidado |
|                           |            |                           |   | 21         | BP LUCIA T     | 3          | 20/03/2017  | 06/05/2017 | 15/05/2017       | MANTA              | 525,00         | 0,00             | Tripulantes | Liquidado |
|                           |            |                           |   | 24         | BP DON MARIO   | 3          | 26/04/2017  | 28/06/2017 | 05/07/2017       | MANTA              | 453,00         | 0,00             | Tripulantes | Liquidado |
|                           |            |                           |   | 25         | 5 BP GINO D    | 2          | 03/04/2017  | 31/05/2017 | 28/05/2017       | MANTA              | 205,00         | 0,00             | Tripulantes | Liquidado |
|                           |            |                           |   | 26         | BP LUCIA T     | 4          | 15/05/2017  | 01/07/2017 | 11/07/2017       | MANTA              | 466,00         | 0,00             | Tripulantes | Liquidado |
|                           |            |                           |   | 28         | B BP ALDO      | 7          | 25/06/2017  | 28/07/2017 | 08/08/2017       | MANTA              | 391,00         | 0,00             | Tripulantes | Liquidado |
|                           |            |                           |   | 29         | BP GINO D      | 3          | 15/06/2017  | 24/08/2017 | 29/08/2017       | MANTA              | 274,00         | 0,00             | Tripulantes | Liquidado |
|                           |            |                           |   | 32         | BP JOSELITO    | 7          | 23/08/2017  | 07/09/2017 | 11/09/2017       | MANTA              | 180,00         | 0,00             | Tripulantes | Liquidado |
|                           |            |                           |   | 39         | BP DON MARIO   | 4          | 28/09/2017  | 30/09/2017 | 04/10/2017       | MANTA              | 444,00         | 0,00             | Tripulantes | Liquidado |
|                           |            |                           |   | 46         | 6 BP JOSELITO  | 8          | 14/09/2017  | 02/10/2017 | 13/10/2017       | MANTA              | 144,00         | 0,00             | Tripulantes | Liquidado |
|                           |            |                           |   | 50         | BP GINO D      | 4          | 07/09/2017  | 26/10/2017 | 31/10/2017       | MANTA              | 530,00         | 0,00             | Tripulantes | Liquidado |
|                           |            |                           |   | 58         | BP JOSELITO    | 9          | 23/10/2017  | 08/11/2017 | 28/11/2017       | MANTA              | 156,00         | 0,00             | Tripulantes | Liquidado |
|                           |            |                           |   | 59         | BP DON MARIO   | 5          | 09/10/2017  | 23/11/2017 | 30/11/2017       | MANTA              | 480,00         | 0,00             | Tripulantes | Liquidado |
|                           |            |                           |   | 65         | BP LUCIA T     | 5          | 10/10/2017  | 28/11/2017 | 06/12/2017       | MANTA              | 250,00         | 0,00             | Tripulantes | Liquidado |
|                           |            |                           |   | 68         | B BP ALDO      | 8          | 21/10/2017  | 18/12/2017 | 22/12/2017       | MANTA              | 250,00         | 0,00             | Tripulantes | Liquidado |

- Secuencial: Contiene el número secuencial asignado de forma automática por el sistema
- Barco: Contiene el nombre del barco que realiza el viaje
- Nro. Viaje: Contiene el número o el código con el cual se identifica el viaje
- Fec. Inicio: Contiene la fecha de inicio del viaje
- Fec. Fin: Contiene la fecha de finalización del viaje
- Fec. Liquidación: Contiene la fecha de liquidación del viaje
- Ciudad Desembarque: Contiene el nombre de la ciudad en donde finaliza el viaje
- Nro. Toneladas: Contiene la pesca realizada durante el viaje en toneladas
- Precio Toneladas: Siempre cero (0), no utilizado para este proceso.
- Tipo: Contiene el detalle del empleado Tipo Rol Tripulante, que realiza el viaje
- Estado: Indica el estado del registro Liquidado / En proceso

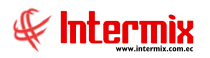

# Visor simple

Para registrar datos del viaje se debe seleccionar el Botón Nuevo (Ctrl + N), *E-bizness* presenta la siguiente pantalla, se debe completar los datos tomando en cuenta que los campos amarillos son obligatorios y los campos de color azul son los que despliega el sistema.

| Datos del viaje       |              |               |            |
|-----------------------|--------------|---------------|------------|
| 🔨 🔛 🥥 🔯               |              |               |            |
| Datos del viaje       |              |               |            |
| Datos Toneladas pesca | por período  |               |            |
|                       |              |               |            |
| Secuencial :          |              | Nro. Viaje :  | 20         |
| Barco :               | BP JOSELITO  |               |            |
| Fecha Ini. :          | 10/05/2021   | Fecha Fin :   | 19/05/2021 |
| Fecha Liq.:           | 20/05/2021   |               |            |
| Ciudad Desem. :       | Manta        |               |            |
| Nro. Toneladas :      | 25           | Precio Ton. : | 10         |
| Estado :              | En proceso 🖂 |               |            |
|                       |              |               |            |

### Pestaña Datos

- Secuencial: Indica el número asignado de forma automática por el sistema
- Nro. Viaje: Contiene el número o el código con el cual la empresa identifica el viaje
- Barco: Contiene el nombre del barco que realiza el viaje
- Fecha Ini .: Contiene la fecha de inicio del viaje
- Fecha. Fin: Contiene la fecha de finalización del viaje
- Fecha Liq.: Contiene la fecha de liquidación del viaje
- Ciudad Desem .: Contiene el nombre de la ciudad en donde finaliza el viaje
- Nro. Toneladas: Contiene la pesca realizada durante el viaje en toneladas
- Precio Ton.: Siempre (0), no utilizada para este proceso
- Estado: Indica el estado del registro Liquidado / En Proceso

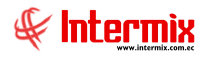

#### Pestaña Toneladas pesca por período

Permite el registro de la pesca realizada durante el viaje por períodos (por días). No es obligatorio este registro.

| Datos del viaje          |                    |           |   |
|--------------------------|--------------------|-----------|---|
| Datos del viaje          |                    |           |   |
| Datos Toneladas pesca po | r período          |           |   |
| Fecha desde              | Fecha hasta        | Toneladas |   |
| 01/06/2021 0:00:00       | 30/06/2021 0:00:00 | 15        |   |
| *                        |                    |           |   |
|                          |                    |           |   |
|                          |                    |           |   |
|                          |                    |           |   |
|                          |                    |           |   |
|                          |                    |           |   |
|                          |                    |           |   |
|                          |                    |           |   |
|                          |                    |           |   |
| Record 1 of 1            | > HH (+(           |           | > |
|                          |                    |           |   |

- *Fecha desde:* Contiene la fecha de inicio de las toneladas pescadas en un tiempo determinado, durante el viaje
- *Fecha hasta:* Contiene la fecha fin de las toneladas pescadas en un tiempo determinado, durante el viaje
- Toneladas: Contiene el total de toneladas pescadas durante la fecha desde y la fecha hasta.

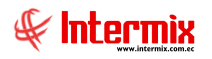

# Tripulantes por viaje

Esta opción permite registrar en *E-bizness* los datos de los tripulantes, por viaje que realizan los barcos. Cada tripulante tiene la asignación respectiva del cargo, de acuerdo a las funciones desempeñadas durante el viaje; es de acuerdo al cargo y la pesca, que se valoriza el sueldo a cancelar por el viaje.

Se ingresa a esta opción seleccionando la aplicación *Talento Humano,* módulo *Tripulantes y Cuadrillas y* "haciendo clic" en la opción *Tripulantes por viaje*.

#### Filtro

Debido a la cantidad de información que puede contener este módulo, primero se presenta la siguiente pantalla para poder filtrar la información.

| Viajes FL |                             |                                 |  |
|-----------|-----------------------------|---------------------------------|--|
| <b>M</b>  | 0                           |                                 |  |
| Viajes    | FL                          |                                 |  |
| Datos     |                             |                                 |  |
|           | <ul> <li>Empresa</li> </ul> |                                 |  |
|           | Embarque                    | BP ALDO- Nro.: 2                |  |
|           | 🔘 Cargo                     |                                 |  |
|           |                             |                                 |  |
|           | Fecha Lqda. De :            | 29/03/2021 Uqda. A : 01/05/2021 |  |
|           | Estado :                    | En Proceso                      |  |

- Empresa: Este campo permite seleccionar la empresa a filtrar (Inactivo para esta opción)
- Embarque: Este campo permite seleccionar el viaje a filtrar
- Cargo: Este campo permite seleccionar el cargo a filtrar (Inactivo para esta opción)
- *Tripulante*: Este campo permite seleccionar el tripulante a filtrar (Inactivo para esta opción)
- Fecha Lqda. De: Fecha de inicio de liquidación del viaje
- Fecha Lqda. A: Fecha de finalización de liquidación del viaje
- Estado: Indica el estado del registro Liquidado / En Proceso

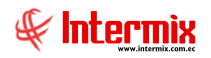

# Visor múltiple

El visor múltiple a través del cual *E-bizness* presenta los datos de los tripulantes asignados a cada viaje, es el siguiente:

|                           |        |                             |   |            |           |            |             |            | _          |        |           |            |              |          |                                   |                               |       |
|---------------------------|--------|-----------------------------|---|------------|-----------|------------|-------------|------------|------------|--------|-----------|------------|--------------|----------|-----------------------------------|-------------------------------|-------|
| Menú                      |        | ₽×                          |   | ) 🛒 🛒      |           | 🛗 🗐        | • 🕄 • 🖌     | M 🕐        | 0          |        |           |            |              |          |                                   |                               |       |
| Talento Humano <          | Tripul | antes y cuadrilla           | T | rinulante  | s nor v   | iaie       |             |            |            |        |           |            |              |          |                                   |                               |       |
| Parámetros Talento Hu     | r      | Barcos                      |   | ipulanto   | o por t   | icijo      |             |            |            |        |           |            |              |          |                                   |                               |       |
|                           |        | Datos del viaje             |   | Secuendial | Barco     | Nro. Viaje | Fec. Inicio | Fec. Fin   | Fec. Loda. | Ciudad | Toneladas | Predo Ton. | Estado       | Nro. ID. | Nombre                            | Cargo                         | Predo |
| Ficha del empleado        |        | Tripulantes por viaie       | Þ | 320-       | BP ALDO   | 2          | 29/03/2021  | 01/05/2021 | 05/05/2021 | MANTA  | 414,00    | 0,00       | En proceso   |          | PALMA PIHUAVE JUAN GUILLERMO      | SPEEDBOTERO 1-REDERO          | 4,00  |
| Tripulantes y cuadrilla   | Η      |                             |   | 3205       | 5 BP ALDO | 2          | 29/03/2021  | 01/05/2021 | 05/05/2021 | MANTA  | 414,00    | 0,00       | En proceso   |          | PRESICHI GARCIA GUILLERMO ARTURO  | MAQUINISTA 1-WINCHERO         | 30,00 |
|                           |        | Procesar tripulante pesca   |   | 3206       | BP ALDO   | 2          | 29/03/2021  | 01/05/2021 | 05/05/2021 | MANTA  | 414,00    | 0,00       | En proceso   |          | MACIAS VILLAFUERTE ANGEL RAFAEL   | MAQUINISTA 2 ALDO             | 6,50  |
| Control de asistencia     |        | Desembarque                 |   | 3207       | BP ALDO   | 2          | 29/03/2021  | 01/05/2021 | 05/05/2021 | MANTA  | 414,00    | 0,00       | En proceso   |          | MACIAS VILLAFUERTE WALTER LORGIO  | MAQUINISTA 3                  | 3,00  |
| Némina de empleador       |        | 🔒 Cuadrilla por desembarque |   | 3208       | BP ALDO   | 2          | 29/03/2021  | 01/05/2021 | 05/05/2021 | MANTA  | 414,00    | 0,00       | En proceso   |          | ZAMBRANO MERA WILMER EUDALDO      | MAQUINISTA 4                  | 3,00  |
| nonina de enpreados       |        | Procesar cuadrila           |   | 3209       | BP ALDO   | 2          | 29/03/2021  | 01/05/2021 | 05/05/2021 | MANTA  | 414,00    | 0,00       | En proceso   |          | LOPEZ MACIAS DAVID ALEJANDRO      | MAQUINISTA 5                  | 3,00  |
| Estructura organizacional |        |                             |   | 3210       | BP ALDO   | 2          | 29/03/2021  | 01/05/2021 | 05/05/2021 | MANTA  | 414,00    | 0,00       | ) En proceso |          | PAZMIÑO ZAMBRANO LUIS ARGELIS     | TRIPULANTE                    | 3,00  |
|                           |        |                             |   | 3211       | BP ALDO   | 2          | 29/03/2021  | 01/05/2021 | 05/05/2021 | MANTA  | 414,00    | 0,00       | En proceso   |          | CARRANZA PEREZ ROBERTO MARTIN     | AYUDANTE DE PANGA             | 3,00  |
| 😰 Bienestar social        |        |                             |   | 3212       | BP ALDO   | 2          | 29/03/2021  | 01/05/2021 | 05/05/2021 | MANTA  | 414,00    | 0,00       | En proceso   |          | LOPEZ LOPEZ JOSE XAVIER           | SPEETBOTERO 2                 | 3,00  |
| 🙀 Salud ocupacional       |        |                             |   | 3213       | BP ALDO   | 2          | 29/03/2021  | 01/05/2021 | 05/05/2021 | MANTA  | 414,00    | 0,00       | ) En proceso |          | ESPINOZA VASQUEZ CARLOS ALFREDO   | AYUDANTE DE COCINA            | 3,00  |
| -                         |        |                             |   | 3214       | BP ALDO   | 2          | 29/03/2021  | 01/05/2021 | 05/05/2021 | MANTA  | 414,00    | 0,00       | En proceso   |          | SANTANA MERO FRANK ORLANDO        | NAVEGADOR                     | 10,00 |
| Capacitación y desarrollo |        |                             |   | 3215       | 5 BP ALDO | 2          | 29/03/2021  | 01/05/2021 | 05/05/2021 | MANTA  | 414,00    | 0,00       | En proceso   |          | BASURTO GARCIA EDUARDO NEPTALI    | TRIPULANTE-BUZO               | 3,50  |
| With Fundandan            |        |                             |   | 3216       | BP ALDO   | 2          | 29/03/2021  | 01/05/2021 | 05/05/2021 | MANTA  | 414,00    | 0,00       | ) En proceso |          | LOPEZ MANTUANO ALEJANDRO NOLBERTO | Panguero                      | 4,00  |
| web Empleados             |        |                             |   | 3217       | BP ALDO   | 2          | 29/03/2021  | 01/05/2021 | 05/05/2021 | MANTA  | 414,00    | 0,00       | En proceso   |          | CHELAN MACIAS MELTON RECARDO      | MIRADOR 1                     | 7,00  |
|                           |        |                             |   | 3218       | BP ALDO   | 2          | 29/03/2021  | 01/05/2021 | 05/05/2021 | MANTA  | 414,00    | 0,00       | En proceso   |          | HERNANDEZ MARTINEZ MIGUEL         | CAPITAN ALDO                  | 70,00 |
|                           |        |                             |   | 3219       | BP ALDO   | 2          | 29/03/2021  | 01/05/2021 | 05/05/2021 | MANTA  | 414,00    | 0,00       | ) En proceso |          | HERNADEZ MARTINEZ RICARDO         | AYUDANTE DE NAVEGADOR LT ALDO | 5,00  |
|                           |        |                             |   | 3220       | BP ALDO   | 2          | 29/03/2021  | 01/05/2021 | 05/05/2021 | MANTA  | 414,00    | 0,00       | En proceso   |          | ARCENTALES CHAVEZ JORGE PEDRO     | JEFE DE CUBIERTA              | 10,00 |
|                           |        |                             |   | 3221       | BP ALDO   | 2          | 29/03/2021  | 01/05/2021 | 05/05/2021 | MANTA  | 414,00    | 0,00       | En proceso   |          | DELGADO RIVERA LUIS ANTONIO       | Mirador # 3                   | 3,50  |
|                           |        |                             |   | 3222       | BP ALDO   | 2          | 29/03/2021  | 01/05/2021 | 05/05/2021 | MANTA  | 414,00    | 0,00       | ) En proceso |          | ESPINOZA RIVAS OSCAR ANTONIO      | TRIPULANTE                    | 3,00  |
|                           |        |                             |   | 3223       | BP ALDO   | 2          | 29/03/2021  | 01/05/2021 | 05/05/2021 | MANTA  | 414,00    | 0,00       | En proceso   |          | SORIANO ARAUJO LUIS ALBERTO       | COCINERO                      | 4,00  |
|                           |        |                             |   | 3224       | BP ALDO   | 2          | 29/03/2021  | 01/05/2021 | 05/05/2021 | MANTA  | 414,00    | 0,00       | En proceso   |          | SANTANA ESPINAL MIGUEL ANGEL      | MIRADOR 2                     | 4,00  |

- Secuencial: Contiene el número asignado de forma automática por el sistema
- Barco: Contiene el nombre del barco que realiza el viaje
- Nro. Viaje: Contiene el número o el código con el cual la empresa identifica el viaje
- Fec. Inicio: Contiene la fecha de inicio del viaje
- Fec. Fin: Contiene la fecha de finalización del viaje
- Fec. Lqda: Contiene la fecha de liquidación del viaje
- Ciudad: Contiene el nombre de la ciudad en donde finaliza el viaje
- Toneladas: Contiene la pesca realizada durante el viaje en toneladas
- Precio Ton.: Siempre cero (0), no utilizado para este proceso
- Estado: Contiene el estado del viaje Liquidado / En proceso
- Nro. ID: Contiene el número de identificación del empleado Tipo Rol Tripulante
- Nombre: Contiene el nombre completo del empleado Tipo Rol Tripulante
- Cargo: Contiene el cargo del empleado Tipo Rol Tripulante dentro del viaje y el barco
- *Precio*: Valor monetario o precio pagado al empleado *Tipo Rol Tripulante* de acuerdo al cargo desempeñado y las toneladas de pesca, durante el viaje.

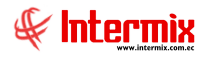

# Visor simple

Para registrar datos del empleado *Tipo Rol Tripulante* por viaje se debe seleccionar el botón Nuevo (Ctrl + N), *E-bizness* presenta la siguiente pantalla:

| Tripu | lantes por via                                                                                                    | e                                                                                                    |                                                                                              |                                                                                                    |                                                                                                    |                                                                                                    |                                                                                                    |        |
|-------|----------------------------------------------------------------------------------------------------|----------------------------------------------------------------------------------------------------|----------------------------------------------------------------------------------------------|----------------------------------------------------------------------------------------------------|----------------------------------------------------------------------------------------------------|----------------------------------------------------------------------------------------------------|----------------------------------------------------------------------------------------------------|--------|
| 5     |                                                                                                    | 0                                                                                                    |                                                                                              |                                                                                                    |                                                                                                    |                                                                                                    |                                                                                                    |        |
| Tri   | pulantes                                                                                                    | por viaj                                                                                                    | е                                                                                            |                                                                                                    |                                                                                                    |                                                                                                    |                                                                                                    |        |
| Date  | os                                                                                                    |                                                                                                    |                                                                                              |                                                                                                    |                                                                                                    |                                                                                                    |                                                                                                    |        |
|       |                                                                                                    |                                                                                                    |                                                                                              |                                                                                                    |                                                                                                    |                                                                                                    |                                                                                                    |        |
|       |                                                                                                    |                                                                                                    |                                                                                              |                                                                                                    |                                                                                                    |                                                                                                    |                                                                                                    |        |
|       |                                                                                                    | Viaje :                                                                                                    | BP MILENK                                                                                    | (A C - V#4                                                                                                    |                                                                                                    |                                                                                                    |                                                                                                    |        |
|       |                                                                                                    | Barco :                                                                                                    |                                                                                              | (A.C.                                                                                                    |                                                                                                    |                                                                                                    |                                                                                                    |        |
|       | E.                                                                                                    |                                                                                                    |                                                                                              |                                                                                                    | Eas Fir                                                                                                    |                                                                                                    |                                                                                                    |        |
|       |                                                                                                    | c. miciai .                                                                                                    | 10/05/202                                                                                    | 21 0:00 🖂                                                                                                    | rec. rin                                                                                                    | 12/06/2021 0:00:00                                                                                                    |                                                                                                    |        |
|       | Fec. Liq                                                                                                    | uidación :                                                                                                    | 16/06/202                                                                                    | 21 0:00 🖂                                                                                                    | Ciudad Emb.                                                                                                    | PUERTO DE MANTA                                                                                                    |                                                                                                    |        |
|       | 1                                                                                                    | Iro. Ton. :                                                                                                    |                                                                                              | 0                                                                                                    | Precio Ton                                                                                                    | .: 0                                                                                                    |                                                                                                    |        |
|       |                                                                                                    | Estado :                                                                                                    | En Proces                                                                                    | 0 🖂                                                                                                    | Nro. Viaje                                                                                                    | V#4                                                                                                    |                                                                                                    |        |
|       |                                                                                                    |                                                                                                    |                                                                                              | 1                                                                                                    |                                                                                                    | 1                                                                                                    |                                                                                                    |        |
|       |                                                                                                    |                                                                                                    |                                                                                              |                                                                                                    |                                                                                                    | -                                                                                                    |                                                                                                    |        |
|       | Secuenci                                                                                                    | al Nro. ID                                                                                                    | 4042                                                                                         | Nombre                                                                                                    |                                                                                                    |                                                                                                    | Precio Ton.                                                                                            | Ĥ      |
|       | ▶ 31                                                                                                    | al Nro. ID<br>31 130590                                                                                                    | 4243                                                                                         | Nombre<br>DELGADO SANT                                                                                                    |                                                                                                    | Cargo<br>TRIPULANTES MILENKA C                                                                                                    | Precio Ton.<br>6,00 🚭                                                                                  |        |
|       | Secuend     31     31     31                                                                                                    | al Nro. ID<br>31 130590<br>32 130739<br>33 131031                                                                                                    | 4243<br>7362<br>1236                                                                         | Nombre<br>DELGADO SANT<br>LOPEZ CARRER                                                                                                    | ANA DAVID GEOVANNY<br>A JORGE WASINTHON                                                                                                    | Cargo<br>TRIPULANTES MILENKA C<br>TRIPULANTES MILENKA C<br>TRIPULANTES MILENKA C                                                                                                    | Precio Ton.<br>6,00 🔶<br>6,00                                                                          |        |
|       | Secuence     31     31     31     31     31     31                                                                                                    | al Nro. ID<br>31 130590<br>32 130739<br>33 131031<br>34 131196                                                                                                    | 4243<br>7362<br>1236<br>7671                                                                 | Nombre<br>DELGADO SANT<br>LOPEZ CARRER<br>MERO QUIJIJE<br>PILLIGUA GUAN                                                                                                    | ANA DAVID GEOVANNY<br>A JORGE WASINTHON<br>ROLANDO ALEJANDRO<br>IOLUISA FELIPE EDILBER                                                                                                    | Cargo<br>TRIPULANTES MILENKA C<br>TRIPULANTES MILENKA C<br>TRIPULANTES MILENKA C<br>TRIPULANTES MILENKA C                                                                                                    | Precio Ton.<br>6,00 💭<br>6,00<br>6,00<br>5,00                                                          | =      |
|       | Secuend     31     31     31     31     31     31     31     31                                                                                                    | al Nro. ID<br>1 130590<br>1 130739<br>1 131031<br>1 131196<br>1 131196<br>1 131084                                                                                                    | 4243<br>7362<br>1236<br>7671<br>5357                                                         | Nombre<br>DELGADO SANT<br>LOPEZ CARRER<br>MERO QUIJIJE<br>PILLIGUA GUAN<br>QUIJIJE MOREI                                                                                                 | ANA DAVID GEOVANNY<br>A JORGE WASINTHON<br>ROLANDO ALEJANDRO<br>IOLUISA FELIPE EDILBER<br>RA DIMAS FABRICIO                                                                                                    | Cargo<br>TRIPULANTES MILENKA C<br>TRIPULANTES MILENKA C<br>TRIPULANTES MILENKA C<br>TRIPULANTES MILENKA C<br>TRIPULANTES MILENKA C                                                                                                    | Precio Ton.<br>6,00<br>6,00<br>6,00<br>5,00<br>5,00                                                    | Ξ      |
|       | Secuend           31           31           31           31           31           31           31           31           31           31           31           31           31           31                                                                                                    | <ul> <li>Nro. ID</li> <li>130590-</li> <li>1307391</li> <li>131031</li> <li>131031</li> <li>1311961</li> <li>1310841</li> <li>1310132</li> <li>1310132</li> </ul>                                                                                                    | 4243<br>7362<br>1236<br>7671<br>5357<br>9983                                                 | Nombre<br>DELGADO SANT<br>LOPEZ CARRER<br>MERO QUIJIJE<br>PILLIGUA GUAN<br>QUIJIJE MOREI<br>ZAMBRANO MEI                                                                                 | ANA DAVID GEOVANNY<br>A JORGE WASINTHON<br>ROLANDO ALEJANDRO<br>IOLUISA FELIPE EDILBER<br>RA DIMAS FABRICIO<br>RA WALTHER MANUEL                                                                                                    | Cargo<br>TRIPULANTES MILENKA C<br>TRIPULANTES MILENKA C<br>TRIPULANTES MILENKA C<br>TRIPULANTES MILENKA C<br>TRIPULANTES MILENKA C                                                                                                    | Precio Ton.<br>6,00 ↔<br>6,00<br>6,00<br>5,00<br>5,00<br>6,00                                          | Ξ      |
|       | ▶ 31<br>31<br>31<br>31<br>31<br>31<br>31<br>31<br>31<br>31<br>31                                                                                                    | Al         Nro. ID           31         130590           32         130739           33         131031           34         131196           35         131084           36         131013           37         135057                                                                                                    | 4243<br>7362<br>1236<br>7671<br>5357<br>9983<br>7688                                         | Nombre<br>DELGADO SANT<br>LOPEZ CARRER<br>MERO QUIJIJE<br>PILLIGUA GUAN<br>QUIJIJE MOREI<br>ZAMBRANO MEI<br>VASQUEZ MUEN                                                                 | ANA DAVID GEOVANNY<br>A JORGE WASINTHON<br>ROLANDO ALEJANDRO<br>IOLUISA FELIPE EDILBER<br>RA DIMAS FABRICIO<br>RA WALTHER MANUEL<br>ITES JONATHAN STALIN                                                                                           | Cargo<br>TRIPULANTES MILENKA C<br>TRIPULANTES MILENKA C<br>TRIPULANTES MILENKA C<br>TRIPULANTES MILENKA C<br>TRIPULANTES MILENKA C<br>TRIPULANTES MILENKA C                                                                           | Precio Ton.<br>6,00 ♀<br>6,00<br>5,00<br>5,00<br>5,00<br>6,00<br>6,00                                  | Ξ      |
|       | Secterio           31           31           31           31           31           31           31           31           31           31           31           31           31           31           31           31           31           31                                                                 | Al         Nro. ID           31         130590           32         130739           33         131031           34         131196           35         131084           36         131013           37         135057           38         130759                                                                                       | 4243<br>7362<br>1236<br>7671<br>5357<br>9983<br>7688<br>2434                                 | Nombre<br>DELGADO SANT<br>LOPEZ CARRER<br>MERO QUIJIJE<br>PILLIGUA GUAN<br>QUIJIJE MOREI<br>ZAMBRANO MEI<br>VASQUEZ MUEN<br>ALONZO REYES                                                 | ANA DAVID GEOVANNY<br>A JORGE WASINTHON<br>ROLANDO ALEJANDRO<br>IOLUISA FELIPE EDILBER<br>RA DIMAS FABRICIO<br>RA WALTHER MANUEL<br>ITES JONATHAN STALIN<br>ROLANDO LEONAR                                                                         | Cargo<br>TRIPULANTES MILENKA C<br>TRIPULANTES MILENKA C<br>TRIPULANTES MILENKA C<br>TRIPULANTES MILENKA C<br>TRIPULANTES MILENKA C<br>TRIPULANTES MILENKA C<br>TRIPULANTES MILENKA C                                                  | Precio Ton.<br>6,00 (\$)<br>6,00<br>5,00<br>5,00<br>6,00<br>6,00<br>6,00<br>5,00                       | =      |
|       | Secterio           31           31           31           31           31           31           31           31           31           31           31           31           31           31           31           31           31           31           31                                                    | Nro. ID           31         130590-           32         130739           33         131031           34         131196           35         131084           36         131013           37         135057           38         130759           39         130916                                                                     | 4243<br>7362<br>1236<br>7671<br>5357<br>9983<br>7688<br>2434<br>8878                         | Nombre<br>DELGADO SANT<br>LOPEZ CARRER<br>MERO QUIJIJE<br>PILLIGUA GUAN<br>QUIJIJE MOREI<br>ZAMBRANO MEI<br>VASQUEZ MUEN<br>ALONZO REYES<br>ANCHUNDIA CH                                 | ANA DAVID GEOVANNY<br>A JORGE WASINTHON<br>ROLANDO ALEJANDRO<br>IOLUISA FELIPE EDILBER<br>RA DIMAS FABRICIO<br>RA WALTHER MANUEL<br>ITES JONATHAN STALIN<br>ROLANDO LEONAR<br>IINGA CRISTHIAN JAVIER                                               | Cargo<br>TRIPULANTES MILENKA C<br>TRIPULANTES MILENKA C<br>TRIPULANTES MILENKA C<br>TRIPULANTES MILENKA C<br>TRIPULANTES MILENKA C<br>TRIPULANTES MILENKA C<br>TRIPULANTES MILENKA C<br>GALIBOY MILENKA C                             | Precio Ton.<br>6,00 (2)<br>6,00<br>6,00<br>5,00<br>5,00<br>6,00<br>6,00<br>5,00<br>4,00                | Ξ      |
|       | Sectend           31           31           31           31           31           31           31           31           31           31           31           31           31           31           31           31           31           31           31           31           31                           | Nro. ID           1         1305904           12         130739           13         130131           134         131196           135         131084           136         1310134           137         135057           130         130759           130916         130956                                                            | 4243<br>7362<br>1236<br>7671<br>5357<br>99983<br>7688<br>2434<br>3878<br>8878                | Nombre<br>DELGADO SANT<br>LOPEZ CARRER<br>MERO QUIJIJE<br>PILLIGUA GUAN<br>QUIJIJE MOREI<br>ZAMBRANO MEI<br>VASQUEZ MUEN<br>ALONZO REYES<br>ANCHUNDIA CH<br>ANCHUNDIA SA                 | ANA DAVID GEOVANNY<br>A JORGE WASINTHON<br>ROLANDO ALEJANDRO<br>IOLUISA FELIPE EDILBER<br>RA DIMAS FABRICIO<br>RA WALTHER MANUEL<br>ITES JONATHAN STALIN<br>ROLANDO LEONAR<br>IINGA CRISTHIAN JAVIER<br>INTANA LUIS ALFREDO                        | Cargo<br>TRIPULANTES MILENKA C<br>TRIPULANTES MILENKA C<br>TRIPULANTES MILENKA C<br>TRIPULANTES MILENKA C<br>TRIPULANTES MILENKA C<br>TRIPULANTES MILENKA C<br>GALIBOY MILENKA C<br>TRIPULANTES MILENKA C                             | Precio Ton.<br>6,00<br>6,00<br>6,00<br>5,00<br>6,00<br>6,00<br>6,00<br>5,00<br>4,00<br>4,00            | E C    |
|       | Sectend           31           31           31           31           31           31           31           31           31           31           31           31           31           31           31           31           31           31           31           31           31           31           31 | I         Nro. ID           1         1305904           12         1307391           131         1311961           135         131031           135         131044           136         1310131           137         135057           138         1307591           1309164         1309551           13036551         1305857         | 4243<br>7362<br>1236<br>7671<br>5357<br>9983<br>7688<br>2434<br>8878<br>7516<br>7516         | Nombre<br>DELGADO SANT<br>LOPEZ CARRER<br>MERO QUIJIJE<br>PILLIGUA GUAN<br>QUIJIJE MOREI<br>ZAMBRANO MEI<br>VASQUEZ MUEN<br>ALONZO REYES<br>ANCHUNDIA CH<br>ANCHUNDIA SA<br>FRANCO MACIA | ANA DAVID GEOVANNY<br>A JORGE WASINTHON<br>ROLANDO ALEJANDRO<br>IOLUISA FELIPE EDILBER<br>RA DIMAS FABRICIO<br>RA WALTHER MANUEL<br>ITES JONATHAN STALIN<br>ROLANDO LEONAR<br>IINGA CRISTHIAN JAVIER<br>INTANA LUIS ALFREDO<br>AS CRISTHIAN ADOLFO | Cargo<br>TRIPULANTES MILENKA C<br>TRIPULANTES MILENKA C<br>TRIPULANTES MILENKA C<br>TRIPULANTES MILENKA C<br>TRIPULANTES MILENKA C<br>TRIPULANTES MILENKA C<br>GALIBOY MILENKA C<br>TRIPULANTES MILENKA C<br>AYUDANTE DE MAQUINA MILE | Precio Ton.<br>6,00 ⊕<br>6,00<br>6,00<br>5,00<br>6,00<br>6,00<br>6,00<br>6,00<br>4,00<br>4,00<br>15,00 | E      |
|       | Sectend           31           31           31           31           31           31           31           31           31           31           31           31           31           31           31           31           31           31           31                                                     | I         Nro. ID           1         130590           32         130739           33         131031           34         131196           35         131084           36         131013           37         135057           38         130759           39         130916           40         130965           41         131058     | 4243<br>7362<br>1236<br>7671<br>5357<br>9983<br>7688<br>2434<br>8878<br>7516<br>7516<br>4766 | Nombre<br>DELGADO SANT<br>LOPEZ CARRER<br>MERO QUIJIJE<br>PILLIGUA GUAN<br>QUIJIJE MOREI<br>ZAMBRANO MEI<br>VASQUEZ MUEN<br>ALONZO REVES<br>ANCHUNDIA CH<br>ANCHUNDIA SA<br>FRANCO MACIA | ANA DAVID GEOVANNY<br>A JORGE WASINTHON<br>ROLANDO ALEJANDRO<br>IOLUISA FELIPE EDILBER<br>RA DIMAS FABRICIO<br>RA WALTHER MANUEL<br>ITES JONATHAN STALIN<br>ROLANDO LEONAR<br>IINGA CRISTHIAN JAVIER<br>INTANA LUIS ALFREDO<br>AS CRISTHIAN ADOLFO | Cargo<br>TRIPULANTES MILENKA C<br>TRIPULANTES MILENKA C<br>TRIPULANTES MILENKA C<br>TRIPULANTES MILENKA C<br>TRIPULANTES MILENKA C<br>TRIPULANTES MILENKA C<br>GALIBOY MILENKA C<br>TRIPULANTES MILENKA C<br>AYUDANTE DE MAQUINA MILE | Precio Ton.<br>6,00 €<br>6,00<br>6,00<br>5,00<br>6,00<br>6,00<br>6,00<br>6,00<br>4,00<br>4,00<br>15,00 | н<br>н |
|       | >         31           31         31           31         31           31         31           31         31           31         31           31         31           31         31           31         31           31         31           31         31           4         1                                 | Image         Nro. ID           1         130590           32         130739           33         131031           34         131196           35         131084           36         131013           37         135057           38         130759           39         130916           40         130965           41         131058 | 4243<br>7362<br>1236<br>7671<br>5357<br>9983<br>7688<br>2434<br>8878<br>7516<br>4766<br>20   | Nombre<br>DELGADO SANT<br>LOPEZ CARRER<br>MERO QUIJIJE<br>PILLIGUA GUAN<br>QUIJIJE MOREI<br>ZAMBRANO MEI<br>VASQUEZ MUEN<br>ALONZO REYES<br>ANCHUNDIA SA<br>FRANCO MACI <i>A</i>         | ANA DAVID GEOVANNY<br>A JORGE WASINTHON<br>ROLANDO ALEJANDRO<br>IOLUISA FELIPE EDILBER<br>RA DIMAS FABRICIO<br>RA WALTHER MANUEL<br>ITES JONATHAN STALIN<br>ROLANDO LEONAR<br>HINGA CRISTHIAN JAVIER<br>INTANA LUIS ALFREDO<br>AS CRISTHIAN ADOLFO | Cargo<br>TRIPULANTES MILENKA C<br>TRIPULANTES MILENKA C<br>TRIPULANTES MILENKA C<br>TRIPULANTES MILENKA C<br>TRIPULANTES MILENKA C<br>TRIPULANTES MILENKA C<br>GALIBOY MILENKA C<br>TRIPULANTES MILENKA C<br>AYUDANTE DE MAQUINA MILE | Precio Ton.<br>6,00 ↔<br>6,00<br>6,00<br>5,00<br>6,00<br>6,00<br>6,00<br>6,00<br>4,00<br>15,00         |        |

### Cabecera

- *Viaje:* Permite seleccionar el viaje al cual se le van a asignar los empleados Tipo Rol Tripulante.
- Barco: Visualiza el nombre del barco de acuerdo al viaje seleccionado
- Fec Inicial: Contiene la fecha de inicio de acuerdo al viaje seleccionado
- Fec. Fin: Contiene la fecha de finalización de acuerdo al viaje seleccionado
- Fec Liquidación: Contiene la fecha de liquidación de acuerdo al viaje seleccionado
- *Ciudad Emb.*: Contiene el nombre de la ciudad en donde finaliza el viaje, de acuerdo al viaje seleccionado *Nro. Ton.*: Contiene la pesca realizada durante el viaje en toneladas, de acuerdo al viaje seleccionado
- Precio Ton.: Siempre cero (0), no utilizado para este proceso
- Estado: Indica el estado del viaje Liquidado / En proceso, de acuerdo al viaje seleccionado
- Nro. Viaje: Contiene el número de viaje, de acuerdo al viaje seleccionado

#### Detalle

- Secuencial: Número asignado de forma automática por el sistema
- Nro. ID: Indica el número de identidad del empleado Tipo Rol Tripulante
- Nombre: Indica el nombre completo del empleado Tipo Rol Tripulante
- Cargo: Indica el cargo del empleado Tipo Rol Tripulante durante el viaje

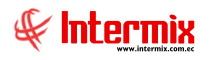

*Precio Ton*.: Es el resultado de la división entre las toneladas pescadas durante el viaje y la duración del viaje en días, multiplicado por el valor del cargo o los cargos, desempeñados por el empleado Tipo Rol Tripulante.

| nu | il 🥑 🕻      | <b>Z</b> or viaie     |                 |                      |                          |             |   |
|----|-------------|-----------------------|-----------------|----------------------|--------------------------|-------------|---|
| pu | names p     |                       |                 |                      |                          |             |   |
| os |             |                       |                 |                      |                          |             |   |
|    |             |                       |                 |                      |                          |             |   |
|    |             |                       |                 |                      |                          |             |   |
|    |             | Viaje : BP MILEN      | IKA C - V#4     |                      | ~                        |             |   |
|    |             | Barco: BD MTLEN       | IKA C           |                      |                          |             |   |
|    | Fec         | Inicial : Ino (or (or |                 | Fec. Fin             | 12/25/2221 0:00:00       | _           |   |
|    | Fac Linuis  | 10/05/20              | J210:00 🗸       | Ciudad Each          | 12/06/2021 0:00:00       | - 11        |   |
|    | Fec. Liquid | 16/06/20              | 021 0:00 🖂      | Cludad Emb.          | PUERTO DE MANTA          | յլ          |   |
|    | Nro         | . Ton. :              | 0               | Precio Ton           | .: 0                     | $\sim 1/$   |   |
|    | E           | stado : En Proce      | so 🖂            | Nro. Viaje           | :<br>V#4                 | V           |   |
|    | Conversion  | Neg TD                | Marshar         |                      | Causa                    | Due sie Ten | 7 |
|    | 3131        | 1305904243            | DELGADO SANTAL  | A DAVID GEOVANNY     | TRIPULANTES MILENKA C    | 6.00        | ł |
| Ē  | 3132        | 1307397362            | LOPEZ CARRERA   | JORGE WASINTHON      | TRIPULANTES MILENKA C    | 6,00        | I |
|    | 3133        | 1310311236            | MERO QUIJIJE RO | LANDO ALEJANDRO      | TRIPULANTES MILENKA C    | 6,00        |   |
|    | 3134        | 1311967671            | PILLIGUA GUANO  | UISA FELIPE EDILBER  | TRIPULANTES MILENKA C    | 5,00        |   |
|    | 3135        | 1310845357            | QUIJIJE MOREIRA | DIMAS FABRICIO       | TRIPULANTES MILENKA C    | 5,00        | I |
|    | 3136        | 1310139983            | ZAMBRANO MERA   | WALTHER MANUEL       | TRIPULANTES MILENKA C    | 6,00        |   |
|    | 3137        | 1350577688            | VASQUEZ MUENTE  | S JONATHAN STALIN    | TRIPULANTES MILENKA C    | 6,00        |   |
|    | 3138        | 1307592434            | ALONZO REYES R  | OLANDO LEONAR        | TRIPULANTES MILENKA C    | 5,00        |   |
|    | 3139        | 1309168878            | ANCHUNDIA CHIN  | IGA CRISTHIAN JAVIER | GALIBOY MILENKA C        | 4,00        |   |
|    | 3140        | 1309657516            | ANCHUNDIA SANT  | ANA LUIS ALFREDO     | TRIPULANTES MILENKA C    | 4,00        |   |
|    | 3141        | 1310584766            | FRANCO MACIAS   | CRISTHIAN ADOLFO     | AYUDANTE DE MAQUINA MILE | 15,00       |   |
|    |             |                       |                 |                      |                          |             |   |

# El valor de liquidación de pesca se obtiene de la siguiente manera:

El valor mostrado en la columna *Precio Ton.*, se carga por default; del valor asignado en la configuración del módulo *Parámetros Talento Humano*, opción *Cargos*, ventana *Cargo*. El campo *Precio tonelada*. Esta configuración se realiza por cada uno de los cargos. Como se muestra en la siguiente imagen:

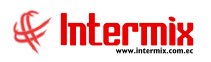

| Cargo               |                       |                    |               |
|---------------------|-----------------------|--------------------|---------------|
|                     |                       |                    |               |
| atos                |                       |                    |               |
| Secuencial          | 214                   | Fecha sistema :    | 01/09/2016 🗸  |
| Nombre :            | TRIPULANTES MILENKA C |                    |               |
| Nombre corto :      | TRIPULANTES MILENKA C | Cód. IESS :        | 0302050000018 |
| Sueldo mínimo :     | 0,000000              | Sueldo máximo :    | 380,230000    |
| Cargo equivalente : |                       | Codigo :           |               |
| Padre :             |                       |                    |               |
| Tipo :              | Ароуо                 | Nivel criticidad : | Ninguno 🖂     |
| Precio tonelada :   | 6                     | Precio hora :      | 0,00000       |
|                     |                       | Estado :           | Activo 🔽      |

También puede ser modificado manualmente por el usuario que realiza la asignacion del empleado *Tipo Rol Tripulante* del viaje, dentro de la misma pantalla.

La columna *Precio Ton*. Puede variar de acuerdo a los diferentes cargos que ha desempeñado el empleado *Tipo Rol Tripulante*, durante del viaje.

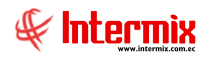

# Para configurar más de un cargo por empleado Tipo Rol Tripulante, procedemos como sigue:

En el visor simple Tripulantes por viaje, editar el detalle del registro, campo Cargo.

|    |             | Viaje :   |            | (A C - V#4  |                      |                      |             |
|----|-------------|-----------|------------|-------------|----------------------|----------------------|-------------|
|    |             | Barco :   | BP MILENK  | (A C        |                      |                      |             |
|    | Fec.        | Inicial : | 10/05/202  | 10:00 🖂     | Fec. Fin :           | 12/06/2021 0:00:00 🖂 |             |
|    | Fec. Liquid | dación :  | 16/06/202  | 10:00 🖂     | Ciudad Emb.:         | PUERTO DE MANTA      |             |
|    | Nro         | . Ton. :  |            | 0           | Precio Ton.:         | 0                    |             |
|    | E           | stado :   | En Proceso | D 🗸         | Nro. Viaje :         | V#4                  |             |
|    | Secuencial  | Nro. ID   |            | Nombre      |                      | Cargo                | Precio Ton. |
| a. | 3131        | 1305904   | 4243       | DELGADO SAN | NTANA DAVID GEOVANNY | TRIPULANTES MILENKA  | • 6,00      |
| *  |             |           |            |             |                      |                      |             |
|    |             |           |            |             |                      |                      |             |
|    |             |           |            |             |                      |                      |             |
|    |             |           |            |             |                      |                      |             |
|    |             |           |            |             |                      |                      |             |
|    |             |           |            |             |                      |                      |             |
|    |             |           |            |             |                      |                      |             |

Se muestra la pantalla *Tripulante cargo*, en donde en caso de ser necesario, se agrega el nuevo cargo a desempeñar por el empleado *Tipo Rol Tripulante*, agregar la *Fecha hasta* cuando desempeñará el nuevo cargo, los *Días*, *Valor tonelada*.

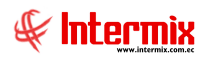

| to | s                              |             |       |                |                 |
|----|--------------------------------|-------------|-------|----------------|-----------------|
|    | Cargo                          | Fecha hasta | Días  | Valor tonelada | (+)(-)Toneladas |
|    | TRIPULANTES MILENKA C          | 12/6/2021   | 30,00 | 6,00           | 10,0000         |
|    | ASISTENTE DE MAQUINA MILENKA C | 31/5/2021   | 4     | 7,000000       | 20 😂            |
| ÷  |                                |             |       |                |                 |

# **Procesar tripulante pesca**

Esta opción permite realizar los cálculos monetarios, que se consignará a los tripulantes de pesca, asignados a cada viaje, genera la liquidación de pesca tomando en cuenta la fecha de liquidación del viaje.

Para generar este proceso se requiere que exista la definición del concepto con identificador Liquidación de Pesca. Este registro se lo realiza dentro de Parámetros de Talento Humano – opción Conceptos de la Nómina.

Se ingresa a esta opción seleccionando la aplicación *Talento Humano,* módulo *Tripulantes y Cuadrillas* y "haciendo clic" en la opción *Procesar tripulante pesca*.

#### Filtro

Debido a la cantidad de información que puede contener este módulo, primero se presenta la siguiente pantalla para poder filtrar la información.

| Viajes FL |                                |                                   |  |
|-----------|--------------------------------|-----------------------------------|--|
| <b>M</b>  | 0                              |                                   |  |
| Viajes    | FL                             |                                   |  |
| Datos     | _                              |                                   |  |
|           | C Empresa                      |                                   |  |
|           | Embarque                       | BP ALDO- Nro.: 2                  |  |
|           | 🔘 Cargo                        |                                   |  |
|           | <ul> <li>Tripulante</li> </ul> |                                   |  |
|           | Fecha Lqda. De :               | 29/03/2021 V Lqda. A : 01/05/2021 |  |
|           | Estado :                       | En Proceso                        |  |

- *Empresa:* Permite seleccionar la empresa a consultar

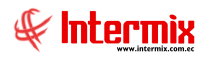

- Embarque: Permite seleccionar el embarque y/o viaje a consultar
- Cargo: Permite seleccionar el cargo del empleado Tipo Rol Tripulante a consultar
- Tripulante: Permite seleccionar el nombre del empleado Tipo Rol Tripulante a consultar
- Fecha Lqda. De: Fecha de inicio de liquidación del viaje
- Fecha Lqda. A: Fecha de finalización de liquidación del viaje
- Estado: Indica el estado del viaje Cerrado / En Proceso

# Visor múltiple

El visor múltiple a través del cual *E-bizness* presenta los datos de la liquidación de pesca procesados, con el respectivo valor a pagar, beneficios de ley y provisiones.

| Menú                       |            | ₽×                        |   | ) 🛋 🦻      | X       | <b>*</b>   | ini • 🕃    | • 🕅 🐋       | 😫 👌 • 👔    | 🦞 🙌 🕐 🚺                       |            |                       |                    |          |                |                 |                          |
|----------------------------|------------|---------------------------|---|------------|---------|------------|------------|-------------|------------|-------------------------------|------------|-----------------------|--------------------|----------|----------------|-----------------|--------------------------|
| Talento Humano 🔣           | Tripulante | es γ cuadrila             | P | rocesart   | ripular | to nosca   |            |             |            |                               |            |                       |                    |          |                |                 |                          |
| Parámetros Talento Hu      | ۲ F        | Barcos                    | Ľ | Tocesari   | npulai  | ne pesua   |            |             |            |                               |            |                       |                    |          |                |                 |                          |
| A                          | - 🤗 🛛      | Datos del viaje           |   | Código rol | Barco   | Emb.Inido  | Emb.Fin    | Fecha Loda. | Emb.Número | Cargo                         | Precio T/C | Apelidos              | Nombres            | Tipo Id. | Identificación | Estado Embarque | LIQUIDACION DE PESCA DEC |
| Ficha del empleado         |            | Fripulantes por viale     | • | 213        | BP ALDO | 29/03/2021 | 01/05/2021 | 05/05/2021  | 2          | SPEEDBOTERO 1-REDERO          | 4,         | 00 PALMA PIHUAVE      | JUAN GUILLERMO     | Cédula   |                | En Proceso      | 1656,0000                |
| Tripulantes y cuadrilla    | H 🕌        |                           |   | 235        | BP ALDO | 29/03/2021 | 01/05/2021 | 05/05/2021  | 2          | MAQUINISTA 1-WINCHERO         | 30,        | 00 PRESICHI GARCIA    | GUILLERMO ARTURO   | Cédula   |                | En Proceso      | 12420,0000               |
|                            |            | rocesar tripulante pesca  |   | 227        | BP ALDO | 29/03/2021 | 01/05/2021 | 05/05/2021  | 2          | MAQUINISTA 2 ALDO             | 6,         | 50 MACIAS VILLAFUERTE | ANGEL RAFAEL       | Cédula   |                | En Proceso      | 2691,0000                |
| Control de asistencia      |            | Desembarque               |   | 228        | BP ALDO | 29/03/2021 | 01/05/2021 | 05/05/2021  | 2          | MAQUENESTA 3                  | 3,         | 00 MACIAS VILLAFUERTE | WALTER LORGIO      | Cédula   |                | En Proceso      | 1242,0000                |
| The state of a surface day | - 92 (     | Suadrilla por desembarque |   | 238        | BP ALDO | 29/03/2021 | 01/05/2021 | 05/05/2021  | 2          | MAQUINISTA 4                  | З,         | 0 ZAMERANO MERA       | WILMER EUDALDO     | Cédula   |                | En Proceso      | 1242,0000                |
| Hanna Nomina de empleados  |            | rocerar o adella          |   | EMPL164    | BP ALDO | 29/03/2021 | 01/05/2021 | 05/05/2021  | 2          | MAQUENESTA 5                  | 3,         | 10 LOPEZ MACIAS       | DAVID ALEJANDRO    | Cédula   |                | En Proceso      | 1242,0000                |
| Estructura organizacional  |            | Toccati Colorina          |   | EMPL143    | BP ALDO | 29/03/2021 | 01/05/2021 | 05/05/2021  | 2          | TRIPULANTE                    | З,         | 10 PAZMIŇO ZAMBRANO   | LUIS ARGELIS       | Cédula   |                | En Proceso      | 1242,0000                |
|                            |            |                           |   | EMPL13     | BP ALDO | 29/03/2021 | 01/05/2021 | 05/05/2021  | 2          | AYUDANTE DE PANGA             | 3,         | 00 CARRANZA PEREZ     | ROBERTO MARTIN     | Cédula   |                | En Proceso      | 1242,0000                |
| 🧾 Bienestar social         |            |                           |   | EMPL755    | BP ALDO | 29/03/2021 | 01/05/2021 | 05/05/2021  | 2          | SPEETBOTERO 2                 | 3,         | 00 LOPEZ LOPEZ        | JOSE XAVIER        | Cédula   |                | En Proceso      | 1242,0000                |
| Salud ocupacional          |            |                           |   | EMPL837    | BP ALDO | 29/03/2021 | 01/05/2021 | 05/05/2021  | 2          | AYUDANTE DE COCINA            | 3,         | 10 ESPINOZA VASQUEZ   | CARLOS ALFREDO     | Cédula   |                | En Proceso      | 1242,0000                |
| 4                          |            |                           |   | 236        | BP ALDO | 29/03/2021 | 01/05/2021 | 05/05/2021  | 2          | NAVEGADOR                     | 10,        | 00 SANTANA MERO       | FRANK ORLANDO      | Cédula   |                | En Proceso      | 4140,0000                |
| Capaditación y desarrollo  |            |                           |   | 263        | BP ALDO | 29/03/2021 | 01/05/2021 | 05/05/2021  | 2          | TRIPULANTE-BUZO               | 3,         | 50 BASURTO GARCIA     | EDUARDO NEPTALI    | Cédula   |                | En Proceso      | 1449,0000                |
| _                          |            |                           |   | 226        | BP ALDO | 29/03/2021 | 01/05/2021 | 05/05/2021  | 2          | Panguero                      | 4,         | 00 LOPEZ MANTUANO     | ALEJANDRO NOLBERTO | Cédula   |                | En Proceso      | 1656,0000                |
| Web Empleados              |            |                           |   | EMPL145    | BP ALDO | 29/03/2021 | 01/05/2021 | 05/05/2021  | 2          | MIRADOR 1                     | 7,         | 00 CHILAN MACIAS      | MILTON RICARDO     | Cédula   |                | En Proceso      | 2898,0000                |
|                            |            |                           |   | 206        | BP ALDO | 29/03/2021 | 01/05/2021 | 05/05/2021  | 2          | CAPITAN ALDO                  | 70,        | 0 HERNANDEZ MARTINEZ  | MIGUEL             | Cédula   |                | En Proceso      | 28980,0000               |
|                            |            |                           |   | EMPL886    | BP ALDO | 29/03/2021 | 01/05/2021 | 05/05/2021  | 2          | AYUDANTE DE NAVEGADOR LT ALDO | 5,         | 00 HERNADEZ MARTINEZ  | RICARDO            | Cédula   |                | En Proceso      | 2070,0000                |
|                            |            |                           |   | EMPL887    | BP ALDO | 29/03/2021 | 01/05/2021 | 05/05/2021  | 2          | JEFE DE CUBIERTA              | 10,        | 0 ARCENTALES CHAVEZ   | JORGE PEDRO        | Cédula   |                | En Proceso      | 4140,0000                |
|                            |            |                           |   | EMPL888    | BP ALDO | 29/03/2021 | 01/05/2021 | 05/05/2021  | 2          | Mirador # 3                   | 3,         | 50 DELGADO RIVERA     | LUIS ANTONIO       | Cédula   |                | En Proceso      | 1449,0000                |
|                            |            |                           |   | EMPL889    | BP ALDO | 29/03/2021 | 01/05/2021 | 05/05/2021  | 2          | TRIPULANTE                    | 3,         | 00 ESPINOZA RIVAS     | OSCAR ANTONIO      | Cédula   |                | En Proceso      | 1242,0000                |
|                            |            |                           |   | EMPL562    | BP ALDO | 29/03/2021 | 01/05/2021 | 05/05/2021  | 2          | COCINERO                      | 4,         | 00 SORIANO ARAUJO     | LUIS ALBERTO       | Cédula   |                | En Proceso      | 1656,0000                |
|                            |            |                           |   | 214        | BP ALDO | 29/03/2021 | 01/05/2021 | 05/05/2021  | 2          | MIRADOR 2                     | 4,         | 00 SANTANA ESPINAL    | MIGUEL ANGEL       | Cédula   |                | En Proceso      | 1656,0000                |

- Código rol: Contiene el código asignado al empleado Tipo Rol Tripulante para la generación del rol
- Barco: Contiene el nombre del barco que realiza el viaje
- *Emb. Inicio*: Contiene la fecha de inicio del viaje
- Emb. Fin: Contiene la fecha de fin del viaje
- Fecha Lqda .: Contiene la fecha de liquidación del viaje
- Emb. Número: Contiene el número de embarque y/o viaje asignado por la empresa
- Cargo: Contiene el cargo principal por el cual se pagará al tripulante durante el viaje
- Precio T/C: Contiene el precio del cargo desempeñado por el empleado Tipo Rol Tripulante durante el viaje
- Apellidos: Contiene los apellidos del empleado Tipo Rol Tripulante
- Nombres: Contiene los nombres del empleado Tipo Rol Tripulante
- Tipo Id.: Contiene el tipo de identificación del empleado Tipo Rol Tripulante
- Identificación: Contiene el número de identificación del empleado Tipo Rol Tripulante
- Estado Embarque: Contiene el estado del embarque y/o viaje Cerrado / En proceso
- Liquidación de Pesca: Valor a cancelar a cada empleado Tipo Rol Tripulante de acuerdo al siguiente cálculo: Días que laboró el empleado durante el viaje \* (toneladas pescadas / días de duración del viaje) \* VALOR del cargo desempeñado por el empleado Tipo Rol Tripulante.

Las columnas a continuación dependen de los conceptos pagados al empleado Tipo Rol Tripulante, de acuerdo a la liquidación de pesca, estos valores varían, de acuerdo a la liquidación de cada empresa. Entre estos están:

- *Total ingresos:* En este campo se muestra la suma de todos los ingresos monetarios del empleado Tipo Rol Tripulante.
- Dscto. Anticipo pesca: Valor a descontarse por anticipo de la pesca
- Aporte 9.45% IESS: Valor a descontarse por el aporte del empleado Tipo Rol Tripulante al IESS
- Dscto. Impsto. a la renta: Valor de descuento por impuesto a la renta
- *Dscto. Préstamo IESS (quirografario):* Valor a descontarse en el caso de que el empleado Tipo Rol Tripulante tenga préstamos quirografarios en el IESS.
- *Total egresos:* En este campo se muestra la suma de todos los egresos monetarios que tiene el empleado Tipo Rol Tripulante.

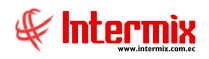

- Provisión décimo tercer sueldo: Provisión generada por el cálculo mensual correspondiente al décimo tercer sueldo.
- *Provisión décimo cuarto sueldo (costa):* Provisión generada por el cálculo mensual correspondiente al décimo cuarto sueldo.
- *Provisión fondos de reserva:* Provisión generada por el cálculo mensual correspondiente a los fondos de reserva.
- Provisión aportes patronal: Valor generado por el cálculo del aporte patronal
- Provisión vacaciones: Valor generado por la provisión de vacaciones mensuales
- *Total provisiones:* En este campo se muestra la suma del total de provisiones que tiene el empleado Tipo Rol Tripulante.
- *Total recibe:* Cantidad de dinero a entregar al empleado Tipo Rol Tripulante generado por la liquidación de pesca.
- Número cuenta: Número de cuenta bancaria del empleado Tipo Rol Tripulante

# **Botones Principales**

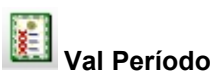

Valores del período individual. Este botón muestra la ventana para gestionar los valores de ingresos y egresos eventuales que afectan a la liquidación de pesca.

#### Pestaña Ingresos

| Valores del período - Individu                                                                          | Valores del período - Individual |            |                          |             |           |                         |  |  |  |
|----------------------------------------------------------------------------------------------------|----------------------------------|------------|--------------------------|-------------|-----------|-------------------------|--|--|--|
| 🔨 🔜 🥝 🧕                                                                                                 |                                  |            |                          |             |           |                         |  |  |  |
| Valores del período - Individual                                                                        |                                  |            |                          |             |           |                         |  |  |  |
| Secuencial : 6725 Nombre : PALMA PIHUAVE JUAN GUILLERMO Fecha : 10/05/2021 Ingresos Egresos Provisiones |                                  |            |                          |             |           |                         |  |  |  |
| Concepto                                                                                                | Fecha Monto                      | Permanente | Fecha hasta (permanente) | Afecta a    | Documento | Comentario              |  |  |  |
| ANTICIPOS VARIOS (ING)                                                                                  | 10/05/2021 100,00                |            | 31/12/2021               | Rol mensual | Cédula    | Obseraciones adiconales |  |  |  |
|                                                                                                    |                                  |            |                          |             |           |                         |  |  |  |
|                                                                                                    |                                  |            |                          |             |           |                         |  |  |  |
|                                                                                                    |                                  |            |                          |             |           |                         |  |  |  |
|                                                                                                    |                                  |            |                          |             |           |                         |  |  |  |
|                                                                                                    |                                  |            |                          |             |           |                         |  |  |  |
|                                                                                                    |                                  |            |                          |             |           |                         |  |  |  |
|                                                                                                    |                                  |            |                          |             |           |                         |  |  |  |
|                                                                                                    |                                  |            |                          |             |           |                         |  |  |  |
|                                                                                                    |                                  |            |                          |             |           |                         |  |  |  |
|                                                                                                    |                                  |            |                          |             |           |                         |  |  |  |
|                                                                                                    |                                  |            |                          |             |           |                         |  |  |  |
|                                                                                                    |                                  |            |                          |             |           |                         |  |  |  |
| Record 2 of 2                                                                                           |                                  |            |                          |             |           | >                       |  |  |  |

- Concepto: Contiene el nombre del concepto de ingreso del empleado Tipo Rol Tripulante

- Fecha: Presenta la fecha del registro del concepto
- Monto: Valor del concepto
- *Permanente*: Define si el concepto de ingreso del empleado Tipo Rol Tripulante es permanente o no

- *Fecha hasta (permanente)*: Contiene la fecha hasta que aplica la provisión del valor del concepto como permanente.

- *Afecta a:* Define los pagos o tipo procesos, en los cuales debe tomarse en cuenta este concepto.

- Documento: Contiene el documento respaldo del registro
- Comentario: Presenta información adicional sobre el concepto de ingreso

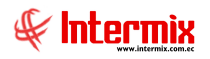

#### Pestaña Egresos

| 1 🔤 👽 🔤                               |              |          |            |                          |       |             |          |
|---------------------------------------|--------------|----------|------------|--------------------------|-------|-------------|----------|
| alores del periodo - individual       |              |          |            |                          |       |             |          |
| cuencial : 6725 Nombre : PALMA PIH    | IUAVE JUAN G | UILLERMO | Fecha :    | 10/05/2021               |       |             |          |
| resos Egresos Provisiones             |              |          |            |                          |       |             |          |
| Concepto                              | Fecha        | Monto    | Permanente | Fecha hasta (permanente) | Saldo | Afecta a    | Document |
| PRESTAMO QUIROGRAFARIO VALOR COMPLETO | 01/05/2021   | 295,87   |            | 28/10/2021               | 15    | Rol mensual | Cédula   |
|                                       |              |          |            |                          |       |             |          |
|                                       |              |          |            |                          |       |             |          |
|                                       |              |          |            |                          |       |             |          |
|                                       |              |          |            |                          |       |             |          |
|                                       |              |          |            |                          |       |             |          |
|                                       |              |          |            |                          |       |             |          |
|                                       |              |          |            |                          |       |             |          |
|                                       |              |          |            |                          |       |             |          |
|                                       |              |          |            |                          |       |             |          |
|                                       |              |          |            |                          |       |             |          |
|                                       |              |          |            |                          |       |             |          |
|                                       |              |          |            |                          |       |             |          |
|                                       |              |          |            |                          |       |             |          |
|                                       |              |          |            |                          |       |             |          |
|                                       |              |          |            |                          |       |             |          |
|                                       |              |          |            |                          |       |             |          |
|                                       |              |          |            |                          |       |             |          |
|                                       |              |          |            |                          |       |             |          |
|                                       |              |          |            |                          |       |             |          |

- Concepto: Contiene el nombre del concepto de egreso del empleado Tipo Rol Tripulante
- Fecha: Fecha en la cual se registra el concepto de egreso
- Monto: Monto del concepto de egreso
- *Permanente*: Define si el concepto de egreso del empleado Tipo Rol Tripulante es permanente o no
- *Fecha hasta (permamente)*: Contiene la fecha hasta que aplica la provisión del valor del concepto como permanente.
- Saldo: Saldo del valor a pagar por el empleado Tipo Rol Tripulante
- Afecta a: Define los pagos o tipo procesos, en los cuales debe tomarse en cuenta este concepto.
- Documento: Documento de identificación del empleado Tipo Rol Tripulante
- Comentario: Observaciones adicionales referentes a los conceptos de egreso

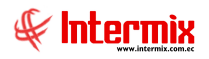

# Pestaña Provisiones

| alores del períod | o - Individual |                   |             |                          |             |           |            |
|-------------------|----------------|-------------------|-------------|--------------------------|-------------|-----------|------------|
| ۷ 🖵 🏲             | $\bigcirc$     |                   |             |                          |             |           |            |
| Valores del       | período-       | Individual        |             |                          |             |           | INTERMIXS. |
|                   | _              | _                 | _           |                          | _           | _         |            |
| Secuencial : 15   | Nor            | nbre : LUCAS PINT | O ANA PAOLA | Fecha : 10/03/2018       |             |           |            |
| Ingresos Egresos  | Provisiones    |                   |             |                          |             |           |            |
| Concepto          | Fecha          | Monto             | Permanente  | Fecha hasta (permanente) | Afecta a    | Documento | Comentario |
| IESS Patronal     | 31/08/2015     | 297670,05         |             | 30/04/2012               | Rol mensual |           | prueba     |
| Vacaciones        | 31/08/2015     | 18,99             |             | 30/04/2012               | Rol mensual |           | prueba     |
| Décimo Tercero    | 31/08/2015     | 37,99             |             | 30/04/2012               | Rol mensual |           | prueba     |
| Décimo Cuarto     | 31/08/2015     | 20,00             |             | 30/04/2012               | Rol mensual |           | prueba     |
| DECIMO CU         | 26/08/2017     | 0,00              |             | 31/07/2012               | Rol mensual |           | prueba     |
|                   |                |                   |             |                          |             |           |            |
| Record :          | 1 of 5 🕨 🍽     | H <               |             |                          |             |           | 2          |

- Concepto: Contiene el nombre del concepto de provisión del empleado Tipo Rol Tripulante
- Fecha: Presenta la fecha del registro del concepto
- Monto: Contiene el valor del concepto
- *Permanente:* Define si el concepto de provisión del empleado Tipo Rol Tripulante es permanente o no
- *Fecha hasta (permanente)*: Contiene la fecha hasta que aplica la provisión del valor del concepto como permanente.
- Afecta a: Define los pagos o tipo procesos, en los cuales debe tomarse en cuenta este concepto.
- Documento: Contiene el documento respaldo del registro
- Comentario: Presenta información adicional sobre el concepto de provisión

Estos valores no se permiten ingresar, únicamente se visualizan.

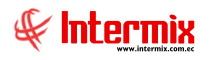

# A Val Permanentes

Valores permanentes. Este botón muestra la ventana con los beneficios y/o valores permanentes del empleado Tipo Rol Tripulante, valores estipulados según contrato del empleado Tipo Rol Tripulante

| alores permanen                   | tes Vs              |                  |                |             |         |
|-----------------------------------|---------------------|------------------|----------------|-------------|---------|
| atos                              |                     |                  | _              | _           | _       |
|                                   | JUAN GUILLERM       | IO PALMA PIHUAVE |                |             |         |
|                                   |                     |                  |                |             |         |
| Tipo valor (Quincena) :           | Ninguno (           | $\overline{}$    | Valor :        |             | 150     |
| Período de pago :                 | Mensual             |                  | pago : Cuent   | ta Bancaria |         |
| Panae                             |                     | -                |                |             |         |
| banco :                           | BANCO BOLIVARIANO   | C.A.             |                |             | ~       |
| Tipo de Cta. :                    |                     | Vro. C           |                |             |         |
| Forma de cálculo IR :             | Provección anual    | Des              | cuento : 0 000 | 000         |         |
| <u></u>                           | rroyectorrandar     |                  | 10,000         |             |         |
| Cupo :                            | 0,000000            | Cupo             | usado :  0,000 | 0000        |         |
|                                   |                     |                  |                |             |         |
| Concepto                          |                     | Tipo concepto    | Tipo Monto     | Monto       | Períd ^ |
| APORTE 9.45% IESS                 |                     | Egreso           | Fórmula        | 0,00        | Mens    |
| DSCTO. PRESTAMOS I                | ESS (QUIROGRAFARIO) | Egreso           | Fórmula        | 0,00        | Mens    |
| DSCTO. IESS Q                     |                     | Egreso           | Fórmula        | 0,00        | Mens    |
| SUELDO                            |                     | Ingreso          | Fórmula        | 400,00      | Mens    |
| PAGO FONDO DE RESE                | RVA                 | Ingreso          | Valor Absoluto | 0,00        | Mens    |
|                                   |                     | Ingreso          | Fórmula        | 0,00        | Mens    |
| BASE APORTABLE                    |                     |                  |                |             |         |
| BASE APORTABLE DECIMO TERCER SUEL | DO - ING            | Ingreso          | Valor Absoluto | 0,00        | Anua    |

#### Cabecera

- Tipo valor (Quincena): Define como se paga la quincena al empleado Tipo Rol Tripulante
  - Fórmula: Ingresada en el concepto con identificador de quincena. No es necesario asignarla como beneficio permanente.
  - Ninguno: No recibe valor por quincena
  - Porcentaje: Porcentaje a partir del sueldo básico, ingresado en el campo Valor
  - Valor absoluto: Monto fijo ingresado en el casillero Valor
- Valor: De acuerdo a la selección del casillero Tipo valor (Quincena), contiene el valor porcentual o absoluto, que se paga como quincena al empleado Tipo Rol Tripulante
- Período de pago: Define el período de pago al empleado Tipo Rol Tripulante Jornal / Semanal / Quincenal / Mensual.
- Forma de pago: Forma de pago Cuenta Bancaria / Transferencia / Cheque
- Banco: Banco al cual se realiza el pago
- Tipo de Cta .: Tipo de cuenta a utilizar para realizar el pago Corriente / Ahorros
- Nro. Cuenta: Número de cuenta en donde se realizará el pago
- Forma de cálculo IR: Forma de cálculo del impuesto a la renta

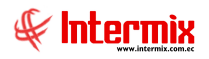

- Descuento: Define el descuento que tiene el empleado Tipo Rol Tripulante en las compras que realiza en los almacenes de la empresa. Esto se enlaza con el punto de venta del E-Bizness.
- Cupo: Define el cupo de crédito que tiene el empleado Tipo Rol Tripulante en las compras que realiza en los almacenes de la empresa. Esto se enlaza con el punto de venta del E-Bizness.
- *Cupo usado*: Presenta el cupo de crédito usado por el empleado Tipo Rol Tripulante. Esto se enlaza con el punto de venta del E-Bizness.

#### Detalle

- *Concepto*: Contiene el concepto asignado como beneficio permanente y/o acreditado o descontado a partir de una fórmula.
- Tipo concepto: Tipo concepto Ingreso, Egreso o provisión
- *Tipo Monto*: Indica si el monto a calcular en el registro aplica a fórmula o aplica a valor absoluto.
- Monto: Indica el valor del registro
- Período pago: Nos indica el período de pago del concepto

| <u>8</u> | ripulantes |
|----------|------------|
|----------|------------|

Este botón muestra la ventana con el listado de los tripulantes Tipo Rol Tripulante asignados al viaje. En esta ventana se puede agregar o eliminar empleados Tipo Rol Tripulante de la liquidación de pesca. Es un acceso directo a los empleados Tipo Rol Tripulante del viaje, para cualquier modificación.

| pulant | tes por viaje |            |                       |                |           |                |             |   |
|--------|---------------|------------|-----------------------|----------------|-----------|----------------|-------------|---|
|        | ] 🕐 🚺         |            |                       |                |           |                |             |   |
| ripu   | lantes p      | or viaje   |                       |                |           |                |             |   |
| atos   | atos          |            |                       |                |           |                |             |   |
|        |               |            |                       |                |           |                |             |   |
|        |               |            |                       |                |           |                |             |   |
|        |               |            |                       |                |           |                |             |   |
|        |               | Barco : Do | ALDO - 2              |                |           |                |             |   |
|        | Eco           |            | ALDO                  | F              | Fin .     |                |             |   |
|        | Fec.          |            | 9/03/2021 0:00 🔽      | Fec.           | Fin: 01/0 | 15/2021 0:00:0 | 0 🖂         |   |
|        | Fec. Liquid   | ación : 05 | j/05/2021 0:00 🔽      | Ciudad E       | mb.: MAN  | ПА             |             |   |
|        | Nro           | . Ton. :   | 414,0000              | Precio         | Ton.:     |                | 0           |   |
|        | E             | stado : En | Proceso 🖂             | Nro. Vi        | /iaje : 2 |                |             |   |
|        |               |            |                       |                |           |                |             |   |
|        | Secuencial    | Nro. ID    | Nombre                | C              | Cargo     |                | Precio Ton. | ^ |
| a      | 3204          |            | PALMA PIHUAVE JUAN G  |                |           | 0 1-REDERO     | 4,00        |   |
|        | 3205          |            | PRESICHI GARCIA GUILI |                |           | 1-WINCHERO     | 30,00       |   |
|        | 3200          |            |                       |                |           | 2 ALDO         | 3.00        | = |
|        | 3207          |            | ZAMBRANO MERA WILM    | FR FUDALDO     |           | 4              | 3,00        |   |
|        | 3209          |            | LOPEZ MACIAS DAVID A  | ALEJANDRO M    |           | 5              | 3.00        |   |
|        | 3210          |            | PAZMIÑO ZAMBRANO LU   | JIS ARGELIS TI | RIPULANTE |                | 3,00        |   |
|        | 3211          |            | CARRANZA PEREZ ROBE   | RTO MARTIN A   | YUDANTE D | PANGA          | 3,00        |   |
|        | 3212          |            | LOPEZ LOPEZ JOSE XAVI | IER SI         | PEETBOTER | 2              | 3,00        |   |
|        |               |            | ESPINOZA VASQUEZ CA   | RLOS ALFREDO A | YUDANTE D | COCINA         | 3,00        |   |
|        | 3213          |            |                       |                |           |                |             |   |
|        | 3213          |            | SANTANA MERO FRANK    | ORLANDO N      | AVEGADOR  |                | 10,00       |   |
|        | 3213          |            | SANTANA MERO FRANK    | ORLANDO N      | IAVEGADOR |                | 10,00       |   |

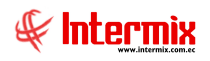

🖳 🕺 Imprimir

Dentro de este botón se cuenta con las siguientes opciones:

| ٩         | Liquidación Individual |
|-----------|------------------------|
| ٩         | Liquidación Grupal     |
| <u>88</u> | Cargos embarque        |

**Liquidación Individual**: Este botón muestra una ventana donde se puede seleccionar el filtro para realizar la impresión de la liquidación de pesca individual.

| Viajes FL                      |                                    |   |
|--------------------------------|------------------------------------|---|
| A 🕐 🔟                          |                                    |   |
| Viajes FL                      |                                    |   |
| Datos                          |                                    |   |
|                                |                                    |   |
| () Empresa                     |                                    |   |
| 🔘 Embarque                     | BP ALDO- Nro.: 2                   |   |
| 🔘 Cargo                        |                                    |   |
| <ul> <li>Tripulante</li> </ul> |                                    |   |
| Fecha Lqda. De :               | 01/03/2021 VLqda. A : 01/05/2021 V | _ |
| Estado :                       | En Proceso                         |   |

- *Empresa*: Este campo permite seleccionar la empresa a filtrar
- Embarque: Este campo permite seleccionar el desembarque y/o a filtrar
- Cargo: Este campo permite seleccionar el cargo a filtrar
- Tripulante: Este campo permite seleccionar el empleado Tipo Rol Tripulante a filtrar
- Fecha Lqda. De: Fecha de inicio de liquidación del viaje
- Lqda. A: Fecha de finalización de liquidación del viaje
- Estado: Indica el estado del registro Cerrado / En Proceso / Histórico

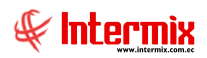

#### SOBRE DETALLADO DE PAGO BP EMPLEADO ,SORNOZA ACTIVIDAD: MAQUINISTA ANO : CEDULA: 2021 1 7,50 VIAJE : TONELADAS: 187 PRECIO: FECHA: INGRESOS DESCUENTOS PAGO FONDO DE RESERVA 144,43 APORTE 9.45% IESS 163,85 LIQUIDACION DE PESCA 1.402,50 SUELDO MAQUINISTABP JOSELITO 331,31 TOTAL INGRESOS: 1.878,24 TOTAL EGRESOS: 163,85 1.714,39 SUELDO ARECIBIR : IRMA :

**Liquidación Grupal**: Este botón muestra una ventana donde se puede seleccionar el filtro para realizar la impresión de la liquidación de pesca grupal.

| Viajes FL |                                |                                   |     |
|-----------|--------------------------------|-----------------------------------|-----|
| Viajes I  | FL                             |                                   |     |
| Datos     |                                |                                   |     |
| [         | Empresa                        |                                   |     |
|           | C Embarque                     | BP ALDO- Nro.: 2                  | ··· |
|           | 🔘 Cargo                        |                                   | ··· |
|           | <ul> <li>Tripulante</li> </ul> |                                   |     |
|           | Fecha Lqda. De :               | 01/03/2021 V Lqda. A : 01/05/2021 |     |
|           | Estado :                       | En Proceso                        |     |

- Empresa: Este campo permite seleccionar la empresa a filtrar
- Embarque: Este campo permite seleccionar el deseembarque y/o viaje a filtrar
- Cargo: Este campo permite seleccionar el cargo a filtrar
- Tripulante: Este campo permite seleccionar el empleado Tipo Rol Tripulante a filtrar
- Fecha Lqda. De: Fecha de inicio de liquidación del viaje
- Lqda. A: Fecha de finalización de liquidación del viaje
- Estado: Indica el estado del registro Cerrado / En Proceso / Histórico

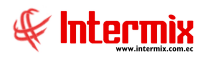

VIAJE #: 1 T/M: 187,00

C. SAL:

|               | <u>BUQUE BP</u><br>ROL DE LIQU | JIDACION DE PE      | <u>ESCA</u>         |
|---------------|--------------------------------|---------------------|---------------------|
|               | FECHA: MAN                     | TA, 09 febrero /202 | 21                  |
| DIGO<br>PL867 | CTA. CTE. #                    | <u>CI</u>           | APELLIDOS Y NOMBRES |

| No. | CODIGO  | <u>CTA. CTE. #</u> | CI | APELLIDOS Y NOMBRES | Recibe    |  |
|-----|---------|--------------------|----|---------------------|-----------|--|
| 1   | EMPL867 |                    |    |                     | 1.185,30  |  |
| 2   | 301     |                    |    |                     | 1.201,89  |  |
| 3   | EMPL834 |                    |    |                     | 613,77    |  |
| 4   | 215     |                    |    |                     | 1.201,89  |  |
| 5   | EMPL114 |                    |    |                     | 786,04    |  |
| 6   | 300     |                    |    |                     | 1.589,48  |  |
| 7   | 207     |                    |    |                     | 766,89    |  |
| 8   | EMPL833 |                    |    |                     | 815,16    |  |
| 9   | 296     |                    |    |                     | 1.806,04  |  |
| 10  | 295     |                    |    |                     | 10.284,53 |  |
| 11  | EMPL730 |                    |    |                     | 719,65    |  |
| 12  | 223     |                    |    |                     | 857,07    |  |
| 13  | 286     |                    |    |                     | 2.493,58  |  |
| 14  | 285     |                    |    |                     | 1.889,18  |  |
| 15  | 221     |                    |    |                     | 905.42    |  |

Cargos embarque: Este botón.permite realizar una impresión de los cargos por embarque.

| Viajes FL |                  |                                   |   |
|-----------|------------------|-----------------------------------|---|
| <b>M</b>  | 0                |                                   |   |
| Viajes    | FL               |                                   |   |
| Datos     |                  |                                   |   |
|           |                  |                                   |   |
|           | Empresa          |                                   |   |
|           | C Embarque       | BP ALDO- Nro.: 2                  |   |
|           | 🔘 Cargo          |                                   | . |
|           | 🔘 Tripulante     |                                   |   |
|           | Fecha Lqda. De : | 01/03/2021 V Lqda. A : 01/05/2021 | 3 |
|           | Estado :         | En Proceso                        |   |

- Empresa: Este campo permite seleccionar la empresa a filtrar
- Embarque: Este campo permite seleccionar el desembarque y/o a filtrar
- Cargo: Este campo permite seleccionar el cargo a filtrar
- Tripulante: Este campo permite seleccionar el empleado Tipo Rol Tripulante a filtrar
- Fecha Lqda. De: Fecha de inicio de liquidación del viaje
- Lqda. A: Fecha de finalización de liquidación del viaje
- Estado: Indica el estado del registro Cerrado / En Proceso / Histórico

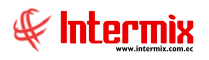

# 🎽 Actualizar

Este botón permite realizar la actualización de los valores y empleados Tipo Rol Tripulante de la Liquidación de Pesca, cerrando el proceso de liquidación de pesca. Cerrar el proceso de liquidación de pesca, que se encuentra filtrado en la pantalla. Cambia el estado *En Proceso* a estado *Liquidado*.

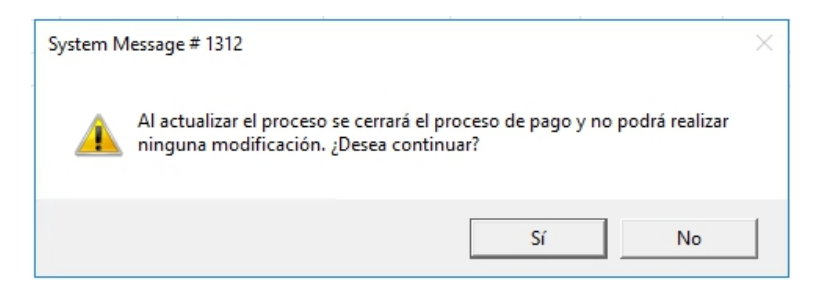

Al presionar el botón Si, se muestra el siguiente mensaje:

| System Message # 332 X   |  |  |  |  |  |  |
|--------------------------|--|--|--|--|--|--|
| Actualización exitosa !! |  |  |  |  |  |  |
| Aceptar                  |  |  |  |  |  |  |

# Visor simple

Para procesar las liquidaciones de pesca se debe seleccionar el Botón Nuevo (Ctrl + N), completar los datos tomando en cuenta que los campos amarillos son obligatorios y los campos de color azul son los que despliega el sistema.

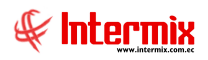

#### Pestaña Datos

| Procesar tripulante pesca |                      |                    |               |  |  |  |  |  |
|---------------------------|----------------------|--------------------|---------------|--|--|--|--|--|
| 🔦 🔛 🥑 🔟                   |                      |                    |               |  |  |  |  |  |
| Procesar tripulante pesca |                      |                    |               |  |  |  |  |  |
| Datos Detalle liquidación |                      |                    |               |  |  |  |  |  |
| Fecha :                   | 16/06/2021 🗸         | Usuario :          | Sistemas      |  |  |  |  |  |
|                           | DELGADO SANTANA D    | AVID GEOVANNY      |               |  |  |  |  |  |
| Viaje :                   | BP MILENKA C Nro. V# | #4 Inicio: 2021-05 | -10 🔽         |  |  |  |  |  |
| Fecha Lda.:               | 16/06/2021           | Ciudad :           | PUERTO DE MAN |  |  |  |  |  |
| Fecha desde :             | 10/05/2021 🗸         | Fecha Hasta        | 12/06/2021    |  |  |  |  |  |
| Toneladas pesca :         | 0                    | Estado :           | En proceso    |  |  |  |  |  |
| Precio por ton. :         | 6,00 🔆               | Recibe :           | -14,00 📉      |  |  |  |  |  |
|                           |                      |                    |               |  |  |  |  |  |

- Fecha: Contiene la fecha de registro del proceso de liquidación de pesca
- Usuario: Contiene el usuario que ejecuta o realiza proceso de liquidación de pesca
- Viaje: Indica el número y/o nombre del viaje que se va a procesar
- Fecha Lda: Indica la fecha de liquidación de pesca
- Ciudad: Contiene el nombre de la ciudad en donde finaliza el viaje
- Fecha desde: Contiene la fecha de inicio del viaje
- Fecha Hasta: Contiene la fecha de fin del viaje
- Toneladas pesca: Contiene el número de la pesca realizada durante el viaje en toneladas
- Estado: Contiene el estado de la liquidación de pesca En proceso / Cerrado
- Precio por ton .: Contiene el precio por tonelada
- Recibe: Valor monetario de la liquidación de pesca

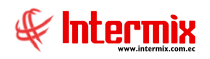

### Pestaña Detalle liquidación

| F | Procesar tripulante pesca             |               |       |          |  |  |  |  |  |
|---|---------------------------------------|---------------|-------|----------|--|--|--|--|--|
| 1 | 🔦 🔚 🥝 🔟                               |               |       |          |  |  |  |  |  |
|   | Procesar tripulante pesca             |               |       |          |  |  |  |  |  |
|   | Datos Detalle liquidación             |               |       |          |  |  |  |  |  |
|   | Concepto                              | Tipo Concepto | Valor |          |  |  |  |  |  |
|   | DSCTO. LAVADA TANQUE                  | Egreso        | 14,00 |          |  |  |  |  |  |
|   | PROVISION DECIMO CUARTO SUELDO (COSTA | ) Provisión   | 33,33 |          |  |  |  |  |  |
|   |                                       |               |       |          |  |  |  |  |  |
|   |                                       |               |       |          |  |  |  |  |  |
|   |                                       |               |       |          |  |  |  |  |  |
|   |                                       |               |       |          |  |  |  |  |  |
|   |                                       |               |       |          |  |  |  |  |  |
|   |                                       |               |       |          |  |  |  |  |  |
|   |                                       |               |       |          |  |  |  |  |  |
|   | Record 1 of 2                         |               |       | <u> </u> |  |  |  |  |  |
| _ | PROVISION DECIMO CUARTO SUELDO (COSTA | ) Provisión   | 33,33 | >        |  |  |  |  |  |

- Concepto: Concepto a liquidar
- Tipo Concepto: Tipo concepto Ingreso, Egreso o Provisión
- Valor: Valor a liquidar

# Contabilización del proceso Liquidación de Pesca

Para proceder con esta contabilización, el proceso *Tripulante Pesca*, del módulo *Tripulantes*, el estado del embarque debe estar en *Cerrado*.

|   | ] 🛋 🗊 🗶 🛗 🖻 - 🖫 - 🏭 🛋 🤮 - 🛤 🕑 🔟 |              |            |            |             |            |                              |            |                   |                  |          |                |                 |              |                   |
|---|---------------------------------|--------------|------------|------------|-------------|------------|------------------------------|------------|-------------------|------------------|----------|----------------|-----------------|--------------|-------------------|
| P | Procesar tripulante pesca       |              |            |            |             |            |                              |            |                   |                  |          |                |                 |              |                   |
|   | Número Cta                      | Barco        | Emb.Inicio | Emb.Fin    | Fecha Lqda. | Emb.Número | Cargo                        | Precio T/C | Apelidos          | Nombres          | Tipo Id. | Identificación | Estado Embarque | Total Recibe | Total Provisiones |
| • | 1101164828                      | BP MILENKA C | 10/05/2021 | 12/06/2021 | 16/06/2021  | V#4        | TRIPULANTES MILENKA C        | 6,00       | DELGADO SANTANA   | DAVID GEOVANNY   | Cédula   | 1305904243     | Cerrado         | -14,00       | 33,33             |
|   | 1101165034                      | BP MILENKA C | 10/05/2021 | 12/06/2021 | 16/06/2021  | V#4        | TRIPULANTES FORTICA          | 5,00       | ANCHUNDIA QUIJIJE | JUAN EDUARDO     | Cédula   | 1309664751     | Cerrado         | -653,08      | 33,33             |
|   | 1101164878                      | BP MILENKA C | 10/05/2021 | 12/06/2021 | 16/06/2021  | V#4        | TRIPULANTES FORTICA          | 5,00       | CEDEÑO MERO       | ANTONIO ALIPIO   | Cédula   | 1305130559     | Cerrado         | -117,49      | 33,33             |
|   | 1101164966                      | BP MILENKA C | 10/05/2021 | 12/06/2021 | 16/06/2021  | V#4        | JEFE DE CUBIERTA FORTICA     | 3,00       | DELGADO BAILON    | WALTHER JAVIER   | Cédula   | 1305624692     | Cerrado         | -564,43      | 33,33             |
|   | 1101165116                      | BP MILENKA C | 10/05/2021 | 12/06/2021 | 16/06/2021  | V#4        | ASISTENTE DE MAQUINA FORTICA | 5,00       | GUADAMUD CEDEÑO   | NEPTALI FERNANDO | Cédula   | 1308851201     | Cerrado         | -14,00       | 33,33             |

En el módulo Nómina de Empleados – Procesos de Pago – Nuevo, se selecciona el tipo de proceso Liquidaciones de Pesca, y la respectiva liquidación de pesca (creada en el módulo de *Tripulantes*). Entre los datos más importantes están el Mes, *Tipo rol aplica, Fec. Inicio, Fec Fin. Fec.Corte Ini., Fec. Corte Fin*, indica las fechas de corte de donde se pueden extraer valores, de descuento de Roles de Pagos, de períodos anteriores para ser considerados en la Liquidación de Pesca a realizar. Clic en el botón *Guardar*.

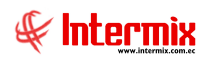

| Proceso de pago   | Proceso de pago                         |                   |                     |                |            |               |  |  |  |
|-------------------|-----------------------------------------|-------------------|---------------------|----------------|------------|---------------|--|--|--|
| ♠ 🔒 🤇             | 🔦 🔚 🥝 🔟                                 |                   |                     |                |            |               |  |  |  |
| Proceso d         | Proceso de pago                         |                   |                     |                |            |               |  |  |  |
| Datos             |                                         |                   |                     |                |            |               |  |  |  |
| Secuencial :      |                                         | Usuario :         | Administrador Siste | mas            |            |               |  |  |  |
| Empresa :         | PESDEL S.A.                             | Fec. Emisión :    | 16/06/2021 🖂        | Estado Ctb. :  | NO         |               |  |  |  |
| Tipo :            | Liquidación de pesca                    | Fec. Inicio :     | 01/07/2021          | Fec. Fin :     | 31/07/2021 |               |  |  |  |
| Embarque :        | BP MILENKA C V#4                        | Mes :             | Julio 🖂             | Año :          | 2021       |               |  |  |  |
| Estado :          | En proceso Valor Ref.: 0                | Días laborables : | 30                  | Días trab. :   |            | 30            |  |  |  |
| Tipo rol aplica : | Tripulantes,                            | Fec.Corte Ini :   | 01/07/2021          | ec.Corte Fin : | 31/07/2021 |               |  |  |  |
| Comentario :      | Pruebas julio 2021 liquidación de pesca |                   |                     |                |            | ^             |  |  |  |
|                   |                                         |                   |                     |                |            | $\overline{}$ |  |  |  |

Para ejecutar el proceso de pago de Liquidación de Pesca, ir al módulo *Nómina de Empleados* - *Rol de Pagos* y buscar el Proceso Rol y *Procesar SP*, en esta opción se puede realizar los ajustes necesarios de acuerdo a lo requerido por la organización.

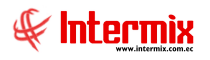

| Rol de Pagos Vs                                                                                                    |                                        |  |  |  |  |  |  |  |  |
|----------------------------------------------------------------------------------------------------|----------------------------------------|--|--|--|--|--|--|--|--|
| in the second second se |                                        |  |  |  |  |  |  |  |  |
| Rol de Pagos V                                                                                                    | 5                                      |  |  |  |  |  |  |  |  |
| Datos Ingresos Egresos Provisiones Valores Para Cálculo                                                                                                    |                                        |  |  |  |  |  |  |  |  |
| O Empresa PESD                                                                                                    | Empresa PESDEL S.A.                    |  |  |  |  |  |  |  |  |
| O Agencia                                                                                                    |                                        |  |  |  |  |  |  |  |  |
| 🔾 Canal                                                                                                    |                                        |  |  |  |  |  |  |  |  |
| Empleado                                                                                                    |                                        |  |  |  |  |  |  |  |  |
| 0                                                                                                    |                                        |  |  |  |  |  |  |  |  |
|                                                                                                    |                                        |  |  |  |  |  |  |  |  |
| Tipo rol : Triou                                                                                                    | lantas BB, Milanka                     |  |  |  |  |  |  |  |  |
| Estado empl                                                                                                    |                                        |  |  |  |  |  |  |  |  |
| Activ                                                                                                    | ° 💟                                    |  |  |  |  |  |  |  |  |
| Proceso rol ·                                                                                                    |                                        |  |  |  |  |  |  |  |  |
| Usuario :                                                                                                    | Liquidación de pesca-7/2021-PESDEL S V |  |  |  |  |  |  |  |  |
| Fec. Emisión                                                                                                    | Administrator Sistemas                 |  |  |  |  |  |  |  |  |
| roo. Emilion.                                                                                                    | 16/06/2021                             |  |  |  |  |  |  |  |  |
| Pago :                                                                                                    | Liquidación de pesca 🖂                 |  |  |  |  |  |  |  |  |
| Fecha Hasta :                                                                                                    | 01/07/2021                             |  |  |  |  |  |  |  |  |
| Fecha Desde :                                                                                                    | 31/07/2021                             |  |  |  |  |  |  |  |  |
| Mes :                                                                                                    | Julio 🕑 2021 😒                         |  |  |  |  |  |  |  |  |
| Días Trabajados :                                                                                                    | 30                                     |  |  |  |  |  |  |  |  |
| Días Laborables :                                                                                                    | 30                                     |  |  |  |  |  |  |  |  |
| Estado :                                                                                                    | En Proceso 🖂                           |  |  |  |  |  |  |  |  |
| Neto a recibir :                                                                                                    |                                        |  |  |  |  |  |  |  |  |

Al finalizar este proceso, se muestra el siguiente mensaje:

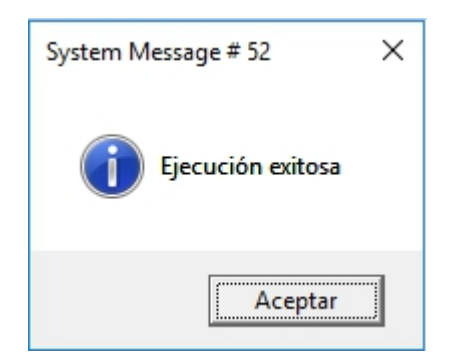

Para gestionar el proceso de pago de Liquidación de Pesca, buscar el proceso de pago y validar los ingresos y egresos de acuerdo a lo requerido por la organización. Es importante

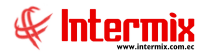

indicar que en esta opción se extrae los valores generados durante la opción de **Procesar** *Tripulantes de Pesca.*-

Si existen rubros o valores adicionales en la Liquidación de Pesca, que no han sido considerados, se pueden agregar en la opción *Nómina de Empleados – Valores del Periodo (Trip)* haciendo clic en el registro y agregar el concepto de nómina pendiente.

| Valore | /alores del periodo (Trip.) Vs |                  |               |                        |        |              |     |  |
|--------|--------------------------------|------------------|---------------|------------------------|--------|--------------|-----|--|
|        |                                |                  |               |                        |        |              |     |  |
| Val    | /alores del periodo (Trip.) Vs |                  |               |                        |        |              |     |  |
| Dato   | s                              |                  |               |                        |        |              |     |  |
|        | 1                              |                  |               |                        |        |              |     |  |
|        | Viaje                          | BP MILENKA C - V | #4            |                        |        |              |     |  |
|        | Barco :                        | BP MILENKA C     |               |                        |        |              |     |  |
|        | Fec. Inicial :                 | 10/05/2021 0:00  | 🖂             | Fec. Fin :             | 12/06/ | 2021 0:00:00 |     |  |
|        | Fec. Lqda. :                   | 16/06/2021 0:00  | 🖂             | Ciudad Des.:           | PUERT  | O DE MANTA   |     |  |
|        | Nro. Toneladas :               |                  | 0             | Precio Ton.:           |        |              | 0   |  |
|        | Estado                         | Liquidado        |               | Nro. Viaje :           | V#4    |              |     |  |
|        | Empleado :                     | DELGADO SANTA    | ANA DAVID GEO | VANNY                  |        |              | ··· |  |
|        | Cargo :                        | TRIPULANTES MI   | LENKA C       |                        |        |              |     |  |
|        | Precio :                       |                  | 6,00          |                        |        |              |     |  |
|        | Concepto                       | Fecha            | Valor         | Destino                |        | Comentario   |     |  |
|        | BONO ADICIONAL                 | 10/05/2021       | 150           | Roles - Liquidación de | pesca  | ок           |     |  |
|        | *                              |                  |               |                        |        |              | _   |  |
|        |                                |                  |               |                        |        |              |     |  |
|        |                                |                  |               |                        |        |              |     |  |
|        |                                |                  |               |                        |        |              |     |  |
|        |                                |                  |               |                        |        |              |     |  |
|        |                                |                  |               |                        |        |              |     |  |
|        |                                |                  |               |                        |        |              |     |  |
|        |                                |                  |               |                        |        |              |     |  |
|        |                                |                  |               |                        |        |              |     |  |
|        | Record 1 of                    | f1 ▶ ₩₩ <        |               |                        |        |              |     |  |
|        |                                |                  |               |                        |        |              |     |  |

Si existen valores o rubros de períodos anteriores (roles), que deben ser reprocesadas las fórmulas aplicadas, en la Liquidación de Pesca actual, ir a *Nómina de Empleados – Roles de Pagos,* clic sobre el registro, opción *Personalización Lqda.Pesca*, se abrirá una ventana donde se puede descontar y/o reprocesar fórmulas de los ingresos, egresos y provisiones, también permite la exclusión del descuento de algún rol de pagos por empleado.

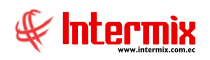

| Personalización liquidación de p    | esca                                                                 |
|-------------------------------------|----------------------------------------------------------------------|
|                                     |                                                                      |
| Personalización liquid              | ación de pesca 🔤                                                     |
| Datos   Ingresos aplica   Egresos a | plica Provisiones aplica Omitir roles                                |
| Secuencial :                        | 218                                                                  |
| Proceso rol :                       | Liquidación de Pesca-7/2021-PESDEL S.AEventual - LIQUIDACION DE PESC |
| Embarque :                          | Barco: BP BETTY ELIZABETH De: 12/05/2021 A: 02/07/2021               |
| Observación :                       |                                                                      |

### Pestaña Datos

- Secuencial: Número generado automáticamente por el sistema
- Proceso rol: Proceso Tipo Rol Tripulante que se está consultando
- *Embarque*: Nombre del desembarque que se está consultando
- Observación: Comentarios adicionales acerca de la liquidación de pesca

| F                                                                    | Personalización liquidación de pesca |                            |           |                    |   |  |  |  |
|----------------------------------------------------------------------|--------------------------------------|----------------------------|-----------|--------------------|---|--|--|--|
| l                                                                    |                                      |                            |           |                    |   |  |  |  |
| Personalización liquidación de pesca                                 |                                      |                            |           |                    |   |  |  |  |
| Datos Ingresos aplica Egresos aplica Provisiones aplica Omitir roles |                                      |                            |           |                    |   |  |  |  |
|                                                                      |                                      | Nombre                     | Descontar | Reprocesar fórmula |   |  |  |  |
|                                                                      | Þ                                    | SUELDO BASICO              |           |                    |   |  |  |  |
|                                                                      |                                      | PAGO FONDO DE RESERVA      |           |                    |   |  |  |  |
|                                                                      |                                      | DECIMO TERCER SUELDO - ING |           |                    |   |  |  |  |
|                                                                      |                                      | DECIMO CUARTO SUELDO - ING |           |                    |   |  |  |  |
|                                                                      |                                      |                            |           |                    |   |  |  |  |
|                                                                      |                                      |                            |           |                    |   |  |  |  |
| ſ                                                                    |                                      |                            |           |                    |   |  |  |  |
| l                                                                    | HH                                   | Record 1 of 4              | <         |                    | > |  |  |  |

**Pestaña Ingresos aplica**.- Permite seleccionar los rubros de ingresos a *Descontar* de los roles ejecutados dentro del período del viaje; y/o *Reprocesar fórmula* por cambios en la base aportable, debido a descuentos requeridos.

- *Nombre*: Nombre del concepto ingresos
- Descontar: Este check indica si el concepto ingresos es descontado

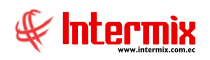

Reprocesar fórmula: Este check indica si el concepto ingresos reprocesa una fórmula de cálculo.

| Personalización liquidación de pesca |             |                     |  |  |  |  |  |  |  |
|--------------------------------------|-------------|---------------------|--|--|--|--|--|--|--|
|                                      |             |                     |  |  |  |  |  |  |  |
| Personalización liquidación de pesca |             |                     |  |  |  |  |  |  |  |
| Datos Ingresos aplica Egresos aplica | Provisiones | aplica Omitir roles |  |  |  |  |  |  |  |
| Nombre                               | Descontar   | Reprocesar fórmula  |  |  |  |  |  |  |  |
| DSCTO. APORTE PERSONAL AL IESS       |             |                     |  |  |  |  |  |  |  |
|                                      |             |                     |  |  |  |  |  |  |  |
|                                      |             |                     |  |  |  |  |  |  |  |
|                                      |             |                     |  |  |  |  |  |  |  |
|                                      |             |                     |  |  |  |  |  |  |  |
|                                      |             |                     |  |  |  |  |  |  |  |
|                                      |             |                     |  |  |  |  |  |  |  |
| Hered 1 of 1 b bb bb <               |             |                     |  |  |  |  |  |  |  |
|                                      |             |                     |  |  |  |  |  |  |  |

**Pestaña Egresos aplica**.- Permite seleccionar los rubros de egresos a *Descontar* de los roles ejecutados dentro del período del viaje; y/o *Reprocesar fórmula* por cambios en la base aportable, debido a descuentos requeridos.

- Nombre: Nombre del concepto egresos
- Descontar: Este check indica si el concepto egresos es descontado
- *Reprocesar fórmula*: Este check indica si el concepto egresos reprocesa una fórmula de cálculo.

Personalización liquidación de pesca **?**) 🛈 Personalización liquidación de pesca Datos Ingresos aplica Egresos aplica Provisiones aplica Omitir roles Nombre Reprocesar fórmula Descontar PROVISION DECIMO TERCER SUELDO PROVISION FONDOS DE RESERVA  $\square$ PROVISION APORTES PATRONAL IESS PROVISION VACACIONES  $\checkmark$ PROVISION DECIMO CUARTO SUELDO (COSTA) PROV. APORTE IECE Y SECAP 1% 🛯 🔄 🛛 Record 1 of 6 🕨 🕨 <

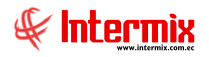

**Pestaña Provisiones aplica**.- Permite seleccionar los rubros de provisiones a *Descontar* de los roles ejecutados dentro del período del viaje; y/o *Reprocesar fórmula* por cambios en la base aportable, debido a descuentos requeridos.

- *Nombre*: Nombre del concepto provisiones
- Descontar: Este check indica si el concepto provisiones es descontado
- *Reprocesar fórmula*: Este check indica si el concepto provisiones reprocesa una fórmula de cálculo.

| Personalización liquidación de pesca                                         |                                |        |        |  |   |  |  |
|------------------------------------------------------------------------------|--------------------------------|--------|--------|--|---|--|--|
|                                                                              |                                |        |        |  |   |  |  |
| Personalización liquidación de pesca                                         |                                |        |        |  |   |  |  |
| Datos   Ingresos aplica   Egresos aplica   Provisiones aplica   Omitir roles |                                |        |        |  |   |  |  |
|                                                                              | Tripulante                     | 5/2021 | 6/2021 |  | ^ |  |  |
|                                                                              | ANCHUNDIA QUIJIJE JUAN EDUARDO |        |        |  |   |  |  |
|                                                                              | CASTRO RIVAS MAXIMO JONATHAN   |        |        |  | = |  |  |
|                                                                              | ESPINOZA MERO RAMON LEONIDAS   |        |        |  |   |  |  |
|                                                                              | LOPEZ MONGE CARLOS ALBERTO     |        |        |  |   |  |  |
|                                                                              | LOPEZ PRADO PATRICIO JESUS     |        |        |  |   |  |  |
|                                                                              | MERO PIGUAVE ANGEL RODOLFO     |        |        |  |   |  |  |
|                                                                              | OUTNONEZ MOLTNA SAMUEL UBENCTO |        |        |  |   |  |  |
| ✓                                                                            |                                |        |        |  |   |  |  |
| H                                                                            | Record 1 of 17                 |        |        |  |   |  |  |

**Pestaña Omitir roles**.- Muestra los roles de pagos ejecutados para los empleados tipo rol Tripulante, dentro de la duración del viaje, de los cuales permite la selección para omitir los descuentos de los mismos.

- Tripulante: Nombre del tripulante
- *Fechas*: Permite seleccionar para omitir los descuentos, los roles de pagos ejecutados durante el viaje a los empleados de tipo rol tripulante, que participaron en el embarque.

Una vez realizada la gestión del rol de liquidación de pesca, se procede a cerrar. Ir a la opción **Nómina de Empleados – Procesos de Pago – Buscar**, se busca el proceso de pago, clic en

el botón Cerrar – Proceso. 🏹

Para lo cual se muestra el siguiente mensaje:

| System N                                                                                                    | flessage # 1312 | $\times$ |  |  |  |  |  |
|----------------------------------------------------------------------------------------------------|-----------------|----------|--|--|--|--|--|
| Al actualizar el proceso se cerrará el proceso de pago y no podrá realizar<br>ninguna modificación. ¿Desea continuar? |                 |          |  |  |  |  |  |
|                                                                                                    | Sí No           |          |  |  |  |  |  |

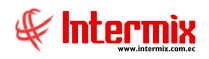

Al hacer clic en el botón Sí, se muestra otro mensaje:

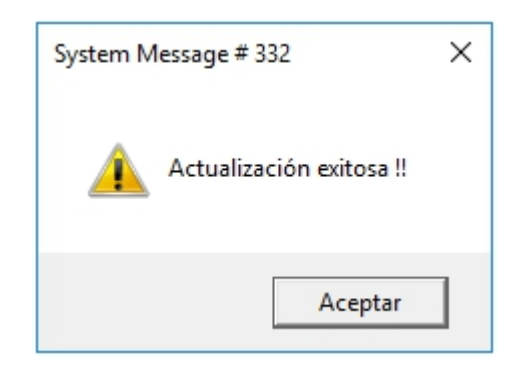

El registro pasa de estado *En Proceso* a estado *Cerrado*, donde ya no se permite modificaciones.